www.hesaitech.com

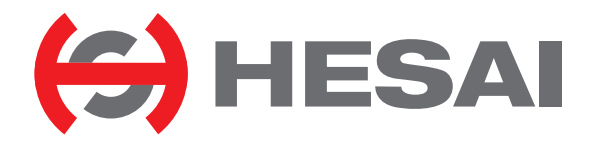

# QT128C2X 128线短距机械式激光雷达 产品手册

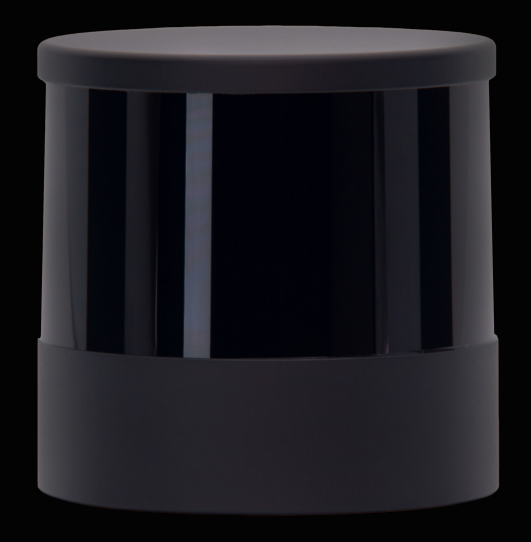

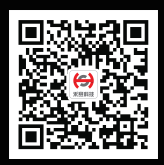

禾赛微信公众号

# 目录

| ¥ | 关于说明书1 |                  |  |  |  |
|---|--------|------------------|--|--|--|
| 妟 | 安全提示   |                  |  |  |  |
| 1 | 产品介    | 留8               |  |  |  |
|   | 1.1    | 工作原理             |  |  |  |
|   | 1.2    | 结构描述9            |  |  |  |
|   | 1.3    | 线束分布             |  |  |  |
|   | 1.4    | 技术参数12           |  |  |  |
| 2 | 安装     |                  |  |  |  |
|   | 2.1    | 机械安装14           |  |  |  |
|   | 2.2    | 接口18             |  |  |  |
|   | 2.3    | 接线盒(选配)          |  |  |  |
|   | 2.4    | 使用               |  |  |  |
| 3 | 数据格    | 式27              |  |  |  |
|   | 3.1    | 点云数据包            |  |  |  |
| 4 | 网页挖    | 制41              |  |  |  |
|   | 4.1    | 首页(Home)42       |  |  |  |
|   | 4.2    | 参数设置(Settings)44 |  |  |  |

|    | 4.3                          | 点云输出角度设置(Azimuth FOV)52      |  |  |
|----|------------------------------|------------------------------|--|--|
|    | 4.4                          | 运行状态数据(Operation Statistics) |  |  |
|    | 4.5                          | 电气参数监测(Monitor)56            |  |  |
|    | 4.6                          | 升级(Upgrade)                  |  |  |
|    | 4.7                          | 运行日志(Log)58                  |  |  |
|    | 4.8                          | 安全(Security)                 |  |  |
|    | 4.9                          | 登录(Login)69                  |  |  |
| 5  | 通信协                          | 视70                          |  |  |
| 6  | 仪器维                          | 护                            |  |  |
| 7  | 7 故障排查73                     |                              |  |  |
|    | 故障排                          | 查73                          |  |  |
| 附  | 故障拍<br>村录   纟                | 揸                            |  |  |
| 附  | 故障排<br>対录   纟<br>対录    )     | <sup>]</sup> 揸               |  |  |
| 附附 | 故障排<br>対录   纟<br>対录   <br>対录 | 陸                            |  |  |

# 关于说明书

使用产品前,请务必仔细阅读本说明书,并遵循说明书的指示操作产品,以避免导致产品损坏、财产损失、人身损害和/或违反产品保修条款。

#### ■ 获取渠道

可通过以下方式获取说明书最新版本:

- 访问禾赛科技官网的"下载"页面: https://www.hesaitech.com/cn/zh/download
- 或联系禾赛科技销售人员
- 或联系禾赛科技技术支持: service@hesaitech.com
- 技术支持

如果遇到说明书无法解决的问题,请通过以下方式联系我们:

service@hesaitech.com

https://www.hesaitech.com/cn/zh/support

https://github.com/HesaiTechnology (产品数据解析及源代码相关的问题,均可在对应的 GitHub 项目中提交)

#### ■ 图例

**全**警示:务必遵循的安全指示或正确操作方法

· Q- 注意:补充信息,以便更好地使用产品

安全提示

- 请查看产品铭牌上的认证信息,并查询相应的认证警语。如与特定用户商定不通过铭牌体现认证信息,请以商定的信息为准。
- 如果将此激光雷达产品作为您产品的一部分,请务必向您产品的预期使用者提供本说明书,或提供说明书的获取方式。
- 此激光雷达产品用作最终产品的零部件之一。最终产品提供者有责任根据最终产品的适用标准进行评估,并将适当的安全提示信息告知最终产品的 预期使用者。
- 如存在于特定用户另行商定的情形,请以另行商定的信息为准。
- 用户在使用产品前,如无法确认产品开发成熟度,请及时与禾赛科技联系确认。禾赛不对尚未开发完成的产品做出任何不侵权保证,也不承担任何 质量保证责任。

#### ■ 特别警示

#### 激光安全

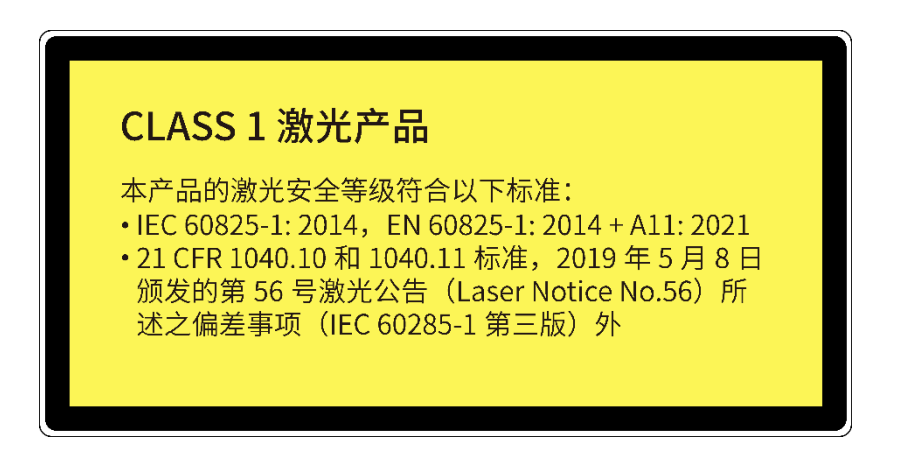

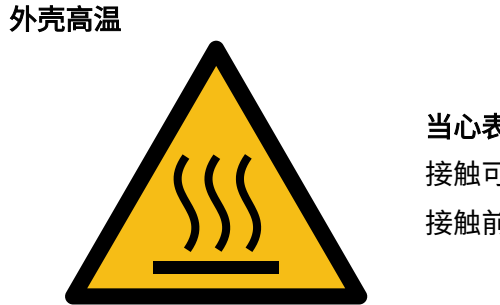

**当心表面高温!** 接触可能导致灼伤。 接触前请关机冷却半小时。

#### 异常停用

以下列举的任一情形下,请立即停止使用产品:

- 怀疑产品已出现故障或受损,例如,察觉到产品有明显噪声或振动
- 自身或周围环境中的人员感受到任何不适
- 周围环境中的设备出现运行异常

同时,请联系禾赛科技或其授权服务商处理疑似故障或受损产品,联系方式参见"关于说明书"章节。

#### 禁止拆卸

未经禾赛科技明确书面同意,禁止拆卸产品。

#### ■ 使用环境评估

射频干扰

- 请查看产品铭牌上的认证信息,并查询相应的认证警语。如与特定用户商定不通过铭牌体现认证信息,请以商定的信息为准。
- 尽管产品的设计、检测和制造均符合射频能量辐射的相关规定(例如 FCC、CE-EMC 或 KCC),但来自产品的辐射仍有可能导致其他电子设备出现故 障。

#### 振动条件

- 如果使用环境中可能存在较强的机械冲击或振动,请联系禾赛科技技术支持团队以获取特定产品型号的冲击和振动性能参数。超过允许范围的机械 冲击或振动可能导致产品受损。
- 应采用防震包装材料包装产品,以避免运输途中损毁。

#### 爆燃性和其他空气条件

- 请勿在任何存在潜在爆燃性空气的区域使用产品,例如空气中含高浓度可燃性化学物质、蒸汽或微粒(例如颗粒、灰尘或金属粉末)的区域。
- 请勿将产品暴露在高浓度工业化学品环境中,包括易蒸发的液化气体(如氦气)附近,以免损坏或削弱产品功能。

#### 异物防护

请查阅产品说明书"技术参数"章节中的 IP 防护等级,避免将产品暴露于超过防护等级的环境中。

#### 工作温度

请查阅产品说明书"技术参数"章节中的工作温度,避免将产品暴露于超过工作温度范围的环境中。

#### 建议存储环境

请将产品存放于通风干燥处,建议存放温度为 23±5℃,湿度为 30%~70%。

#### 光干扰

某些精密光学设备可能受到产品发出激光的干扰。请查阅这些设备的全部相关说明,并判断是否需要采取防护措施。例如,部分产品附赠了保护皮套, 当产品暂时未用于测量时,可使用保护皮套遮挡激光。

#### ■ 人员评估

#### 操作人员资质建议

建议由具备一定工程背景或光机电仪器设备操作经验的专业人员操作本产品。操作全程请务必遵循本说明书的指示,如有需要,请联系禾赛科技获取技 术支持。

#### 医疗设备干扰

- 产品包含的部分组件会发射电磁场。操作者及近距离环境中的其他人员如果使用医疗设备(例如植入耳蜗、心脏起搏器和除颤器等),请向相应的医师和医疗设备制造商咨询医疗建议,例如是否需要与产品保持安全距离。
- 如果怀疑产品正在干扰您的医疗设备,请立刻停止使用。

#### ■ 安装及操作

#### 供电

- 建议使用禾赛科技提供的连接线和电源适配器给产品供电。
- 如果自行设计、配置或选型产品的供电系统(含线缆),请务必遵循产品说明书中相关电气参数(参照"技术参数"和"供电指导"章节),或联系
   禾赛科技技术支持。禁止使用不符合供电要求或已损坏的线缆或适配器。

#### 电气接口

- 产品上电之前,请确保电气接口处干燥且无污物。请勿在潮湿环境中供电。
- 请查阅产品说明书的"接口"章节,严格遵循连接器插拔操作说明。如果已经发现接口存在异常(例如引脚偏斜、线缆破损、螺纹松动等),请停止 使用并联系禾赛科技获取技术支持。
- 插拔接头前,请先断开电源。热插拔可能导致击穿。

#### 人眼安全

本产品是 Class 1 激光产品,激光安全等级符合以下标准,请遵循相应的激光安全指示:

- IEC/EN 60825-1:2014
- 21 CFR 1040.10 和 1040.11 标准,除 2019 年 5 月 8 日颁发的第 56 号激光公告(Laser Notice No.56)所述之偏差事项(IEC 60825-1 第三版)外

注意: 使用本品规定之外的控件、调节方法或工作步骤,有可能导致有害的辐射泄漏。

为最大程度地实现自我保护,强烈建议请勿通过放大设备(例如显微镜、头戴式放大镜或其他形式的放大镜)直视传输中的激光。 - 〇 - 产品没有电源开关,通电即运行;产品运行期间,整个光罩/视窗可视为产品的激光出射范围,直视光罩/视窗可视为直视传输中的激光。

#### 外壳

- 产品主要由金属、玻璃和塑料构成,内部含敏感电子元件,应避免跌落、焚烧等不当操作。产品一旦经历跌落或焚烧,请立即停止使用,并联系禾 赛科技获取技术支持。
- 避免挤压或刺穿产品。产品一旦外壳破损,请立即停止使用,并联系禾赛科技获取技术支持。
- 部分型号产品内含高速旋转部件,请勿在外壳松动的情况下运行产品,以免损害人身安全。
- · 运行产品之前,请确保产品已牢固固定,避免外力(如撞击、大风、飞石等)导致产品脱离固定位置。
- 产品外壳如果包含齿状结构和沟槽,操作时请佩戴手套,避免因用力过猛而导致割伤、压伤等人身损伤。

#### 外壳的光罩/视窗部分

- · 禁止在光罩/视窗上贴膜、打蜡或附着其他任何物质。
- 请勿用手触摸光罩/视窗,以免光罩/视窗沾上指印或污物。如果光罩/视窗已经沾上污渍,请按产品说明书"仪器维护"章节所述方法清洁。
- 请避免用坚硬或锋利物体接触光罩/视窗,以免光罩/视窗产生划痕。如果已经产生划痕,请停止使用产品并联系禾赛科技技术支持;严重的光罩/视 窗划痕可能影响产品输出的点云数据质量。
- 如需安装外饰,请确保外饰件及其可移动区域与激光雷达的测距盲区无交集。如果无法确认测距盲区范围,请联系技术支持。

#### 外壳高温

产品运行时或运行后一定时间内,产品外壳可能处于较高温度状态,此时请注意:

- · 避免皮肤直接接触产品外壳,以免导致不适甚至烫伤;
- 避免易燃物直接接触产品外壳,以免引发火灾。

部分型号的产品提供外壳光罩/视窗的主动加热功能,以减少光罩/视窗表面结冰、结霜对产品功能的影响;用户可以关闭该功能。

- · 光罩/视窗主动加热期间,请避免皮肤直接接触光罩/视窗。
- 各型号产品的光罩/视窗位置示意:请参见产品说明书"产品介绍"章节。

#### 外设

产品可能配合使用的外设包括:吸盘支架、延长线、供电设备、网络设备、GPS/PTP 设备和清洁设备等。请务必参照说明书中全部相关参数,或联系禾 赛科技获取技术支持。采用不合规或不匹配的外设可能损坏产品或损害人身安全。

#### 固件及软件升级

请务必使用禾赛科技提供的升级包,并严格遵循该升级包配套的指导说明。

#### 特殊定制固件及软件

- 使用特殊定制的软固件之前,请充分知悉该版本软固件的功能和性能相较于标准版本的差异。
- · 请务必严格遵守该版本软固件配套的使用说明及安全注意事项。如果产品出现非预期表现,请立即停止使用,并联系禾赛科技获取技术支持。

#### 点云数据处理

部分型号产品提供可配置的点云数据处理功能,包括但不限于:噪点过滤、拖点过滤、二倍距离鬼像过滤、反射率非线性映射等。

该功能旨在辅助用户更好地提取点云信息,用户对于是否使用这些功能具有决定权和控制权。用户有责任评估其应用场景,判断这些功能的开启或组合 使用是否会引入风险。

具体功能请见该型号产品的网页控制页面。

#### ■ 维修及养护

关于产品维修及养护事宜,请联系禾赛科技或其授权服务商处理。

维修

未经禾赛科技明确书面同意,禁止自行或委托第三方拆卸、修理、修改或改装产品,以免造成产品损坏(包括但不限于防水性能失效)、财产损失、人身 损害,以及违反产品保修条款。

# 1 产品介绍

本手册介绍了 QT128C2X 激光雷达的技术参数、安装及数据格式等。

# 1.1 工作原理

本产品的测距原理为飞行时间测量法(Time of Flight)。

- 1) 激光发射器发出一束超短激光脉冲
- 2) 激光投射到物体上并反射,激光接收器收到反射光
- 3) 通过测量激光束在空中的飞行时间,可准确计算目标物体到传感器的距离

d:距离  
d = 
$$\frac{ct}{2}$$
 c:光速  
t:激光束的飞行时间

图 1.1 飞行时间测量法公式

## 1.2 结构描述

激光雷达的转子上固定安装激光发射和接收装置 ,通过内部电机旋转实现水平方向 360°扫描。

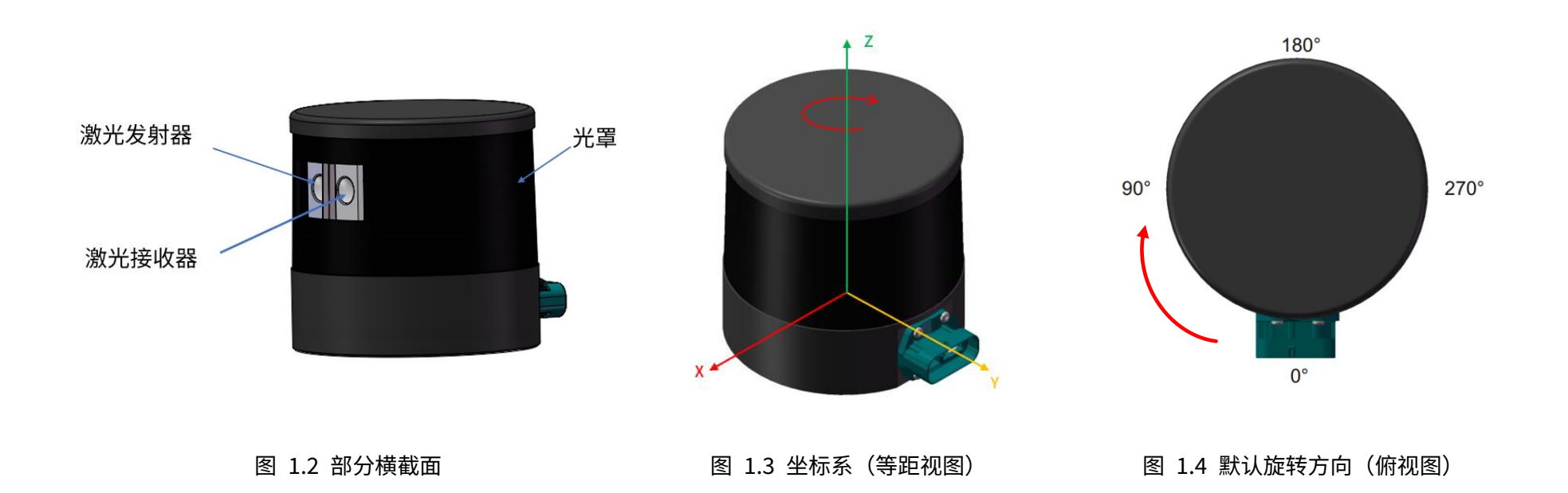

激光雷达坐标系如图 1.3, z 轴为旋转中心轴。 默认按俯视图中的顺时针方向旋转,也可选择反转,见 4.2 节(网页控制:参数设置)。 坐标原点标记为下页图 1.6 中的红点。测量数据均以坐标原点为基准。

雷达转动的水平角度位置见图 1.4,Y 轴方向定义为 0°。

由于各通道在水平方向上存在固定角度偏差,水平角度位置以激光雷达收发阵列的水平中心为准。

例如:当激光雷达收发阵列的水平中心经过 90°位置时,认为雷达转动到了水平 90°,点云数据包中相应数据块的方位角(Azimuth)为 90°。

激光雷达收发阵列的各通道在垂直方向呈非均匀分布,如图 1.5,详见附录 I(线束分布数据)。

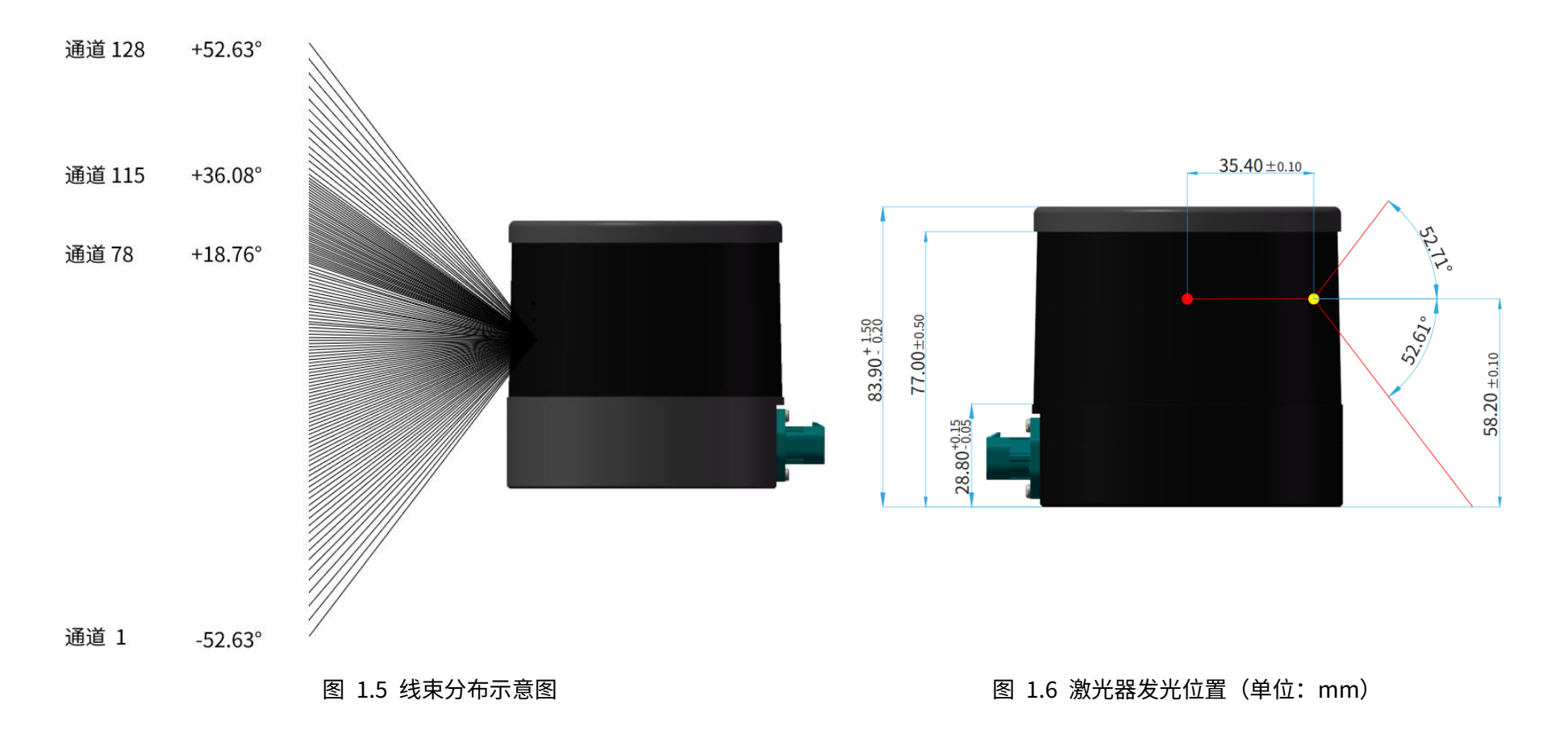

各通道在垂直和水平方向上存在固定角度偏差,详见该台雷达的角度修正文件。角度修正文件通常在发货时提供,也可通过以下方式再次获取:

• 用 PTC 指令获取修正文件,详见第 5 章 (通信协议)。

• 用 PandarView 软件导出修正文件,详见 PandarView 用户手册。

·黛- 角度修正文件提供每个通道出射光束相对于出射光瞳中心的俯仰角和方位角。出射光瞳中心标记为图 1.6 中的黄点。

| EEFF     | 1         | 1       |
|----------|-----------|---------|
| Laser id | Elevation | Azimuth |
| 1        | -52.626   | 10.108  |
| 2        | -51.028   | 9.719   |
| 3        | -49.514   | 9.384   |
|          |           |         |
| 128      | 52.626    | -10.108 |

图 1.7 角度修正文件图示

# 1.4 技术参数

| 传感器    |                         |                                | 机械/电气/操作   |              |                     |
|--------|-------------------------|--------------------------------|------------|--------------|---------------------|
| 扫描方式   | 机械旋转                    |                                | 波长         | 940 nm       |                     |
| 通道数    | 128                     |                                | 激光器等级      | Class 1 人眼到  | 安全                  |
| 量程     | 0.05 ~ 50 m             |                                | 防护等级       | IP6K7 & IP6K | 9K                  |
| 测远能力 ① | 通道9~120                 | 20 m(10%反射率)                   | 尺寸         | 高度:          | 83.9 mm             |
|        | 其他通道                    | 15 m(10%反射率)                   |            | 顶盖/底座:       | Ф85.9/87.0 mm       |
| 测距准度 ② | 土3 cm(典型值)              |                                | 额定电压范围 ③   | DC 12 ~ 24 V |                     |
| 测距精度 ② | 2 cm(典型值)               |                                | 功耗 ④       | 12 W         |                     |
| 水平视场角  | 360°                    |                                | 工作温度       | -40°C ~ 85°C |                     |
| 水平角分辨率 | 通道 65~128:              | 0.4°(10 Hz)                    | 储存温度       | -40°C ~ 95°C |                     |
|        |                         | 0.8°(20 Hz)                    | 重量         | 0.7 kg       |                     |
|        | 通道1~64:                 | 0.8°(10 Hz)                    |            |              |                     |
|        |                         | 1.6°(20 Hz)                    | 数据输入/输出    |              |                     |
| 垂直视场角  | 105.2° (-52.6° ~+52.6°) |                                | 传输方式       | 千兆以太网(       | 车载 1000BASE-T1,从模式) |
| 垂直角分辨率 | 通道 78~115               | 0.4° ~0.5°                     | 测量数据       | 距离、方位角       | 、反射率                |
|        | 其余通道                    | $0.8^{\circ} \sim 1.6^{\circ}$ | 有效数据点      | 单回波:         | 864,000 点/秒         |
| 扫描帧率   | 10 Hz, 20 Hz            |                                |            | 双回波:         | 1,728,000 点/秒       |
| 回波模式   | 单回波                     |                                | 点云数据传输率    | 单回波:         | 42.08 Mbps          |
|        | (第一、第二、最后、最强            | 虽)                             |            | 双回波:         | 84.17 Mbps          |
|        | 双回波(5 种)                |                                | 时间来源       | PTP          |                     |
|        |                         |                                | PTP 同步准度   | ≤1 µs (典型    | !值)                 |
|        |                         |                                | PTP 时钟漂移 ⑤ | ≪1 μs/s      |                     |

· 义- 以上参数如有更改,请见最新版产品手册。(接下页)

#### (接上页)

#### ① 测距能力

- 测试条件:正入射,环境照度 0~100 klux,探测概率超过 90%,噪点率低于 10E-5
- 逐线测距能力见附录 I (线束分布)

#### ② 测距准度和测距精度

- 可能受目标物距离、环境温度及目标物反射率影响
- 测距准度:固定测试条件下,多次测量的平均值与真实值的误差
- 测距精度:固定测试条件下,多次测量的标准差

#### ③ 额定电压范围

- 须确保雷达输入端接口处的电压始终在 9~32 V 范围内
- ・参见附录Ⅲ(供电指导)

#### ④ 功耗: 典型值

- 仅激光雷达,不含接线盒等配件
- · 测试工况:环境温度 85℃,扫描帧率 20 Hz
- ・参见附录Ⅲ(供电指导)
- ⑤ PTP 时钟漂移
- 定义为 PTP 主时钟锁定后失锁,雷达时钟(从时钟)在恒温状态下的漂移

# 2 安装

2.1 机械安装

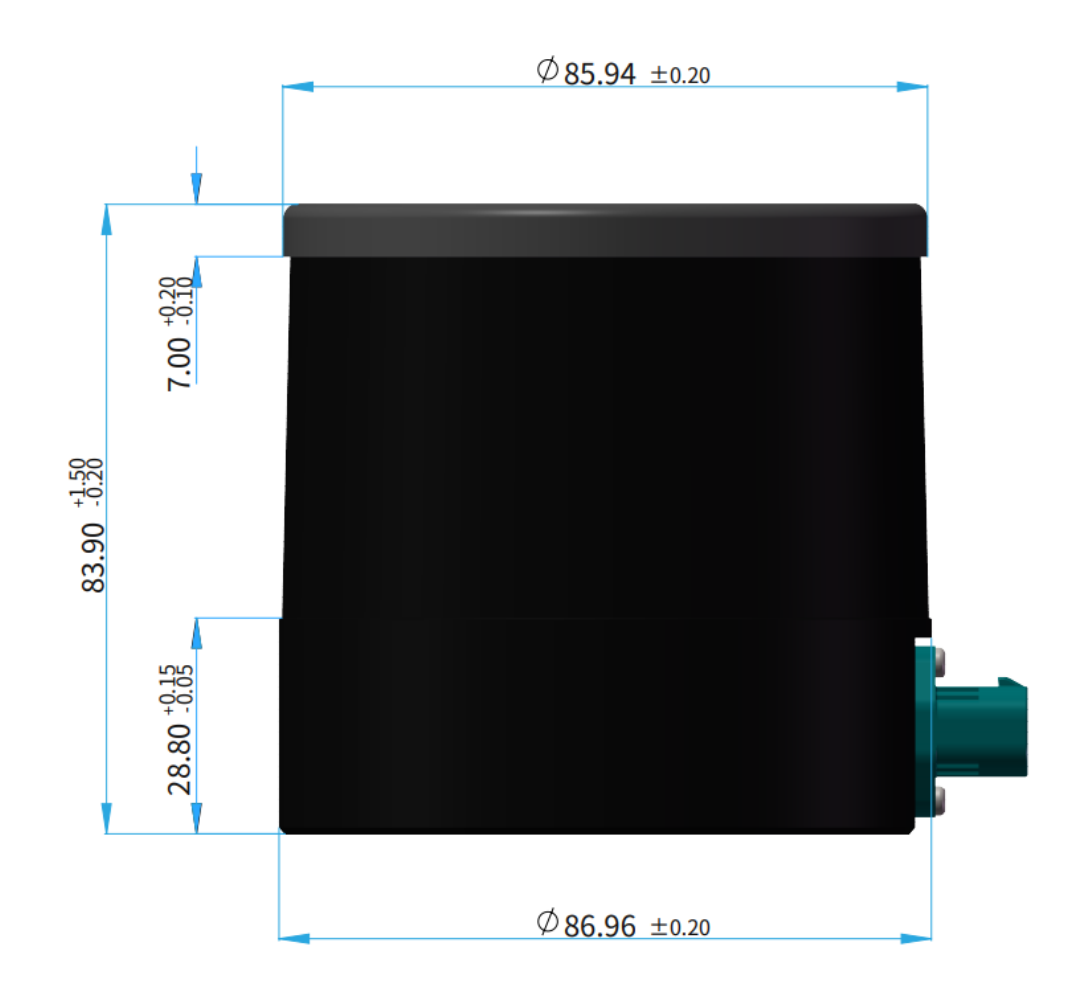

图 2.1 左视图(单位:mm)

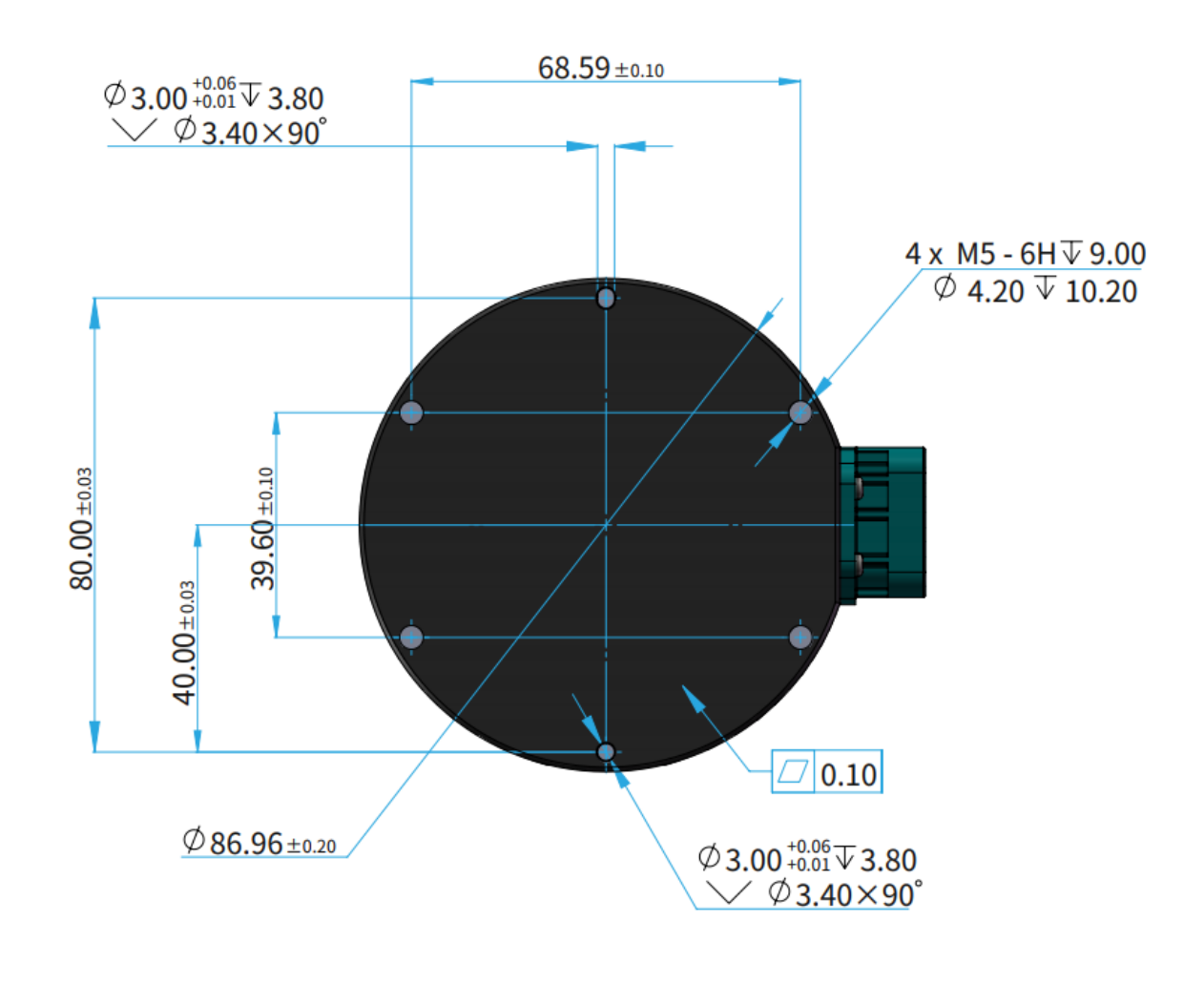

图 2.2 底部安装图(单位: mm)

2.1.1 推荐安装

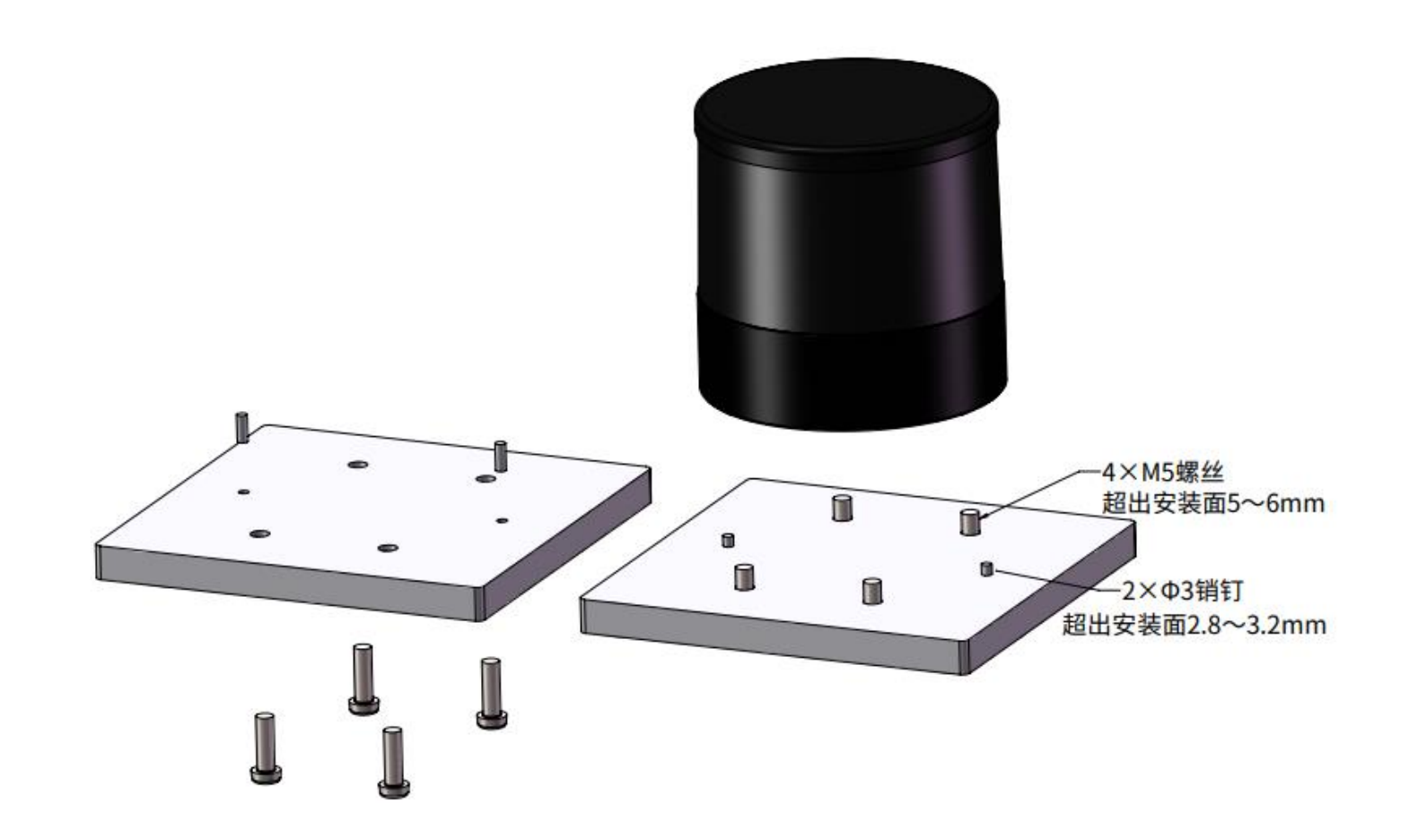

图 2.3 推荐安装

#### 2.1.2 螺丝安装说明

#### ■ 螺钉类型

建议选取组合螺钉(自带平垫圈和弹簧垫),强度 4.8 级或以上。

#### ■ 螺纹涂胶

螺丝锁紧之前,在螺纹配合区域点涂 1~2 滴螺纹胶,推荐采用乐泰 263(LOCTITE<sup>®</sup> 263 螺纹锁固剂)。 点涂之后等待 12 h,待胶水固化完成,才可运行雷达。

#### ■ 螺丝扭矩

螺纹孔基材为铝合金,扭矩与钢制螺纹不同,请参考下表选取合适的扭矩值:

| 螺纹规格 | 推荐扭矩         |
|------|--------------|
| M3   | 0.5 ~ 0.6 Nm |
| M4   | 1 ~ 1.5 Nm   |
| M5   | 2 ~ 2.5 Nm   |
| M6   | 3.5 ~ 4 Nm   |

#### ■ 螺纹使用寿命

25次(拧入、拧出各计为1次)

#### 接口 2.2

采用 8 芯 Rosenberger 公头插座(内含插针),配有电源线和 1000BASE-T1 双绞线。 Rosenberger 零件号: E6S14M-40MT5-Z

-Ď 定制产品可能不同,请以另行提供的信息为准。

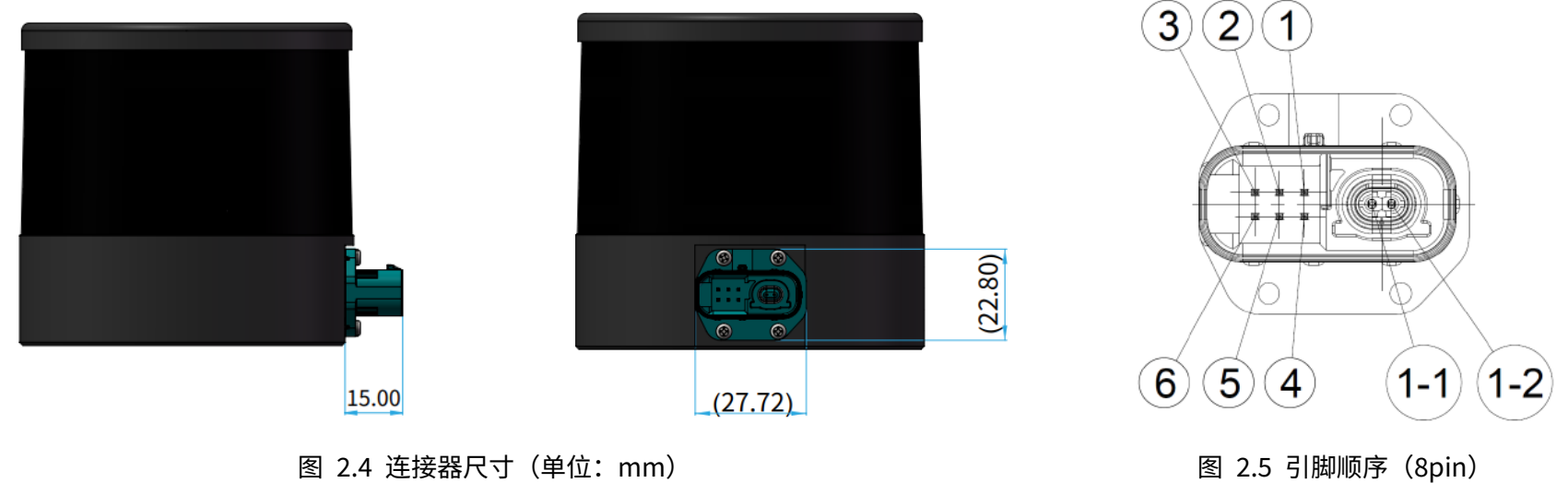

图 2.4 连接器尺寸(单位: mm)

## 2.2.1 引脚定义

| 引脚编号 | 信号  | 电平        |
|------|-----|-----------|
| 1    | VIN | 12 ~ 24 V |
| 2    | 预留  | 0 ~ 3.3 V |
| 3    | 预留  | 0 ~ 3.3 V |
| 4    | NC  | -         |

| 引脚编号              | 信号            | 电平        |
|-------------------|---------------|-----------|
| 5                 | 预留            | 0 ~ 3.3 V |
| 6                 | GND           | 0 V       |
| 1-1               | Ethernet_TRX+ | -1 ~ 1 V  |
| 1-2 Ethernet_TRX- |               | -1~1V     |

**止**请小心插拔接头,勿用力拉扯、扭转、挤压。

2.2.2 线缆折弯(网线)

外径 OD = 4.10±0.20 mm

#### 最小折弯半径

- ・ 单线: 3\*OD
- 多线 (≤10x): ≥40 mm
- ・ 多线 (>10x): 10\*OD

#### 2.2.3 连接器插拔

连接断电后,使线缆端的红色保险销(CPA)与雷达端的锁扣在同一侧,向下插入连接器,直至听到咔嗒声;向下压保险销,直至听到咔嗒声分离断电后,将红色保险销向上拉起,直至听到咔嗒声;然后按压水蓝色卡扣,向上拔出连接器

# ▲ 警示

- 不可猛力拔线缆或连接器外壳,不可扭转连接器,以免外壳松脱或连 接器引脚受损
- 如果连接器外壳意外松脱,请停止使用连接器,联系禾赛科技技术支持
- 禁止自行尝试组装连接器的外壳和电缆夹头,且禁止连接不含外壳的 连接器,以免损坏激光雷达内部电路
- 在连接之前,请检查插针和接孔。如果出现损坏,请停止使用并联系 Hesai 技术支持。
- ·Q- 连接器插拔寿命: 10 次以上

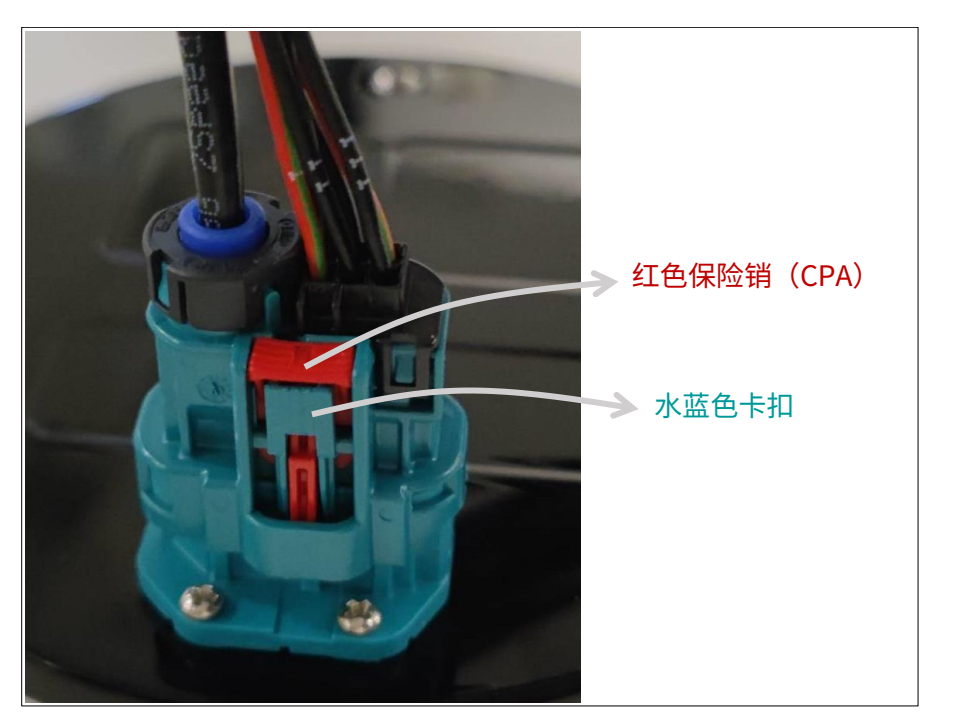

图 2.6 连接器连接/分离

# 2.3 接线盒(选配)

#### 用户可直接连接激光雷达,或通过接线盒连接。

Rosenberger 零件编号: E6K14M-1CAZ5-Z(母头插头,用于接线盒上)

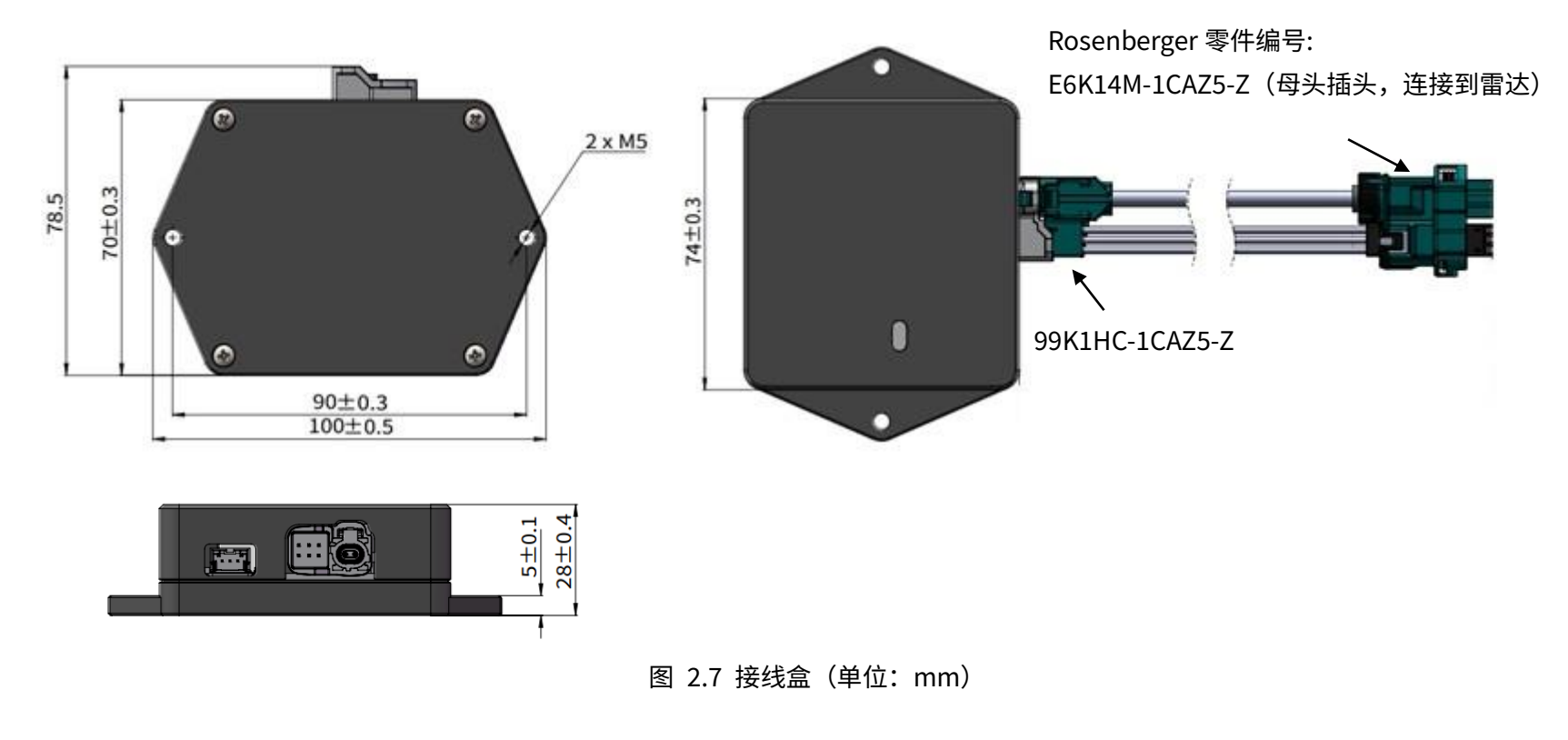

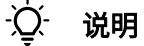

• 多根线缆无法首尾相连,仅可使用一根的足够长度的线缆。

#### 引线规格见下表:

| 编号 | 信号       | 电平        | 引线线径      | 引线颜色 |  |
|----|----------|-----------|-----------|------|--|
| 1  | VIN      | 12 ~ 24 V | 0.75 mm^2 | 红    |  |
| 2  | Reserved | 0~3.3 V   | 0.5 mm^2  | 棕/红  |  |
| 3  | Reserved | 0 ~ 3.3 V | 0.5 mm^2  | 黄    |  |
| 4  | NC       | -         | 0.5 mm^2  | 橙    |  |

| 编号  | 信号            | 电平      | 引线线径      | 引线颜色 |
|-----|---------------|---------|-----------|------|
| 5   | 预留            | 0~3.3 V | 0.5 mm^2  | 蓝    |
| 6   | GND           | 0 V     | 0.75 mm^2 | 黑    |
| 1-1 | Ethernet_TRX+ | -1~1V   | 0.14 mm^2 | 白    |
| 1-2 | Ethernet_TRX- | -1~1V   | 0.14 mm^2 | 绿    |

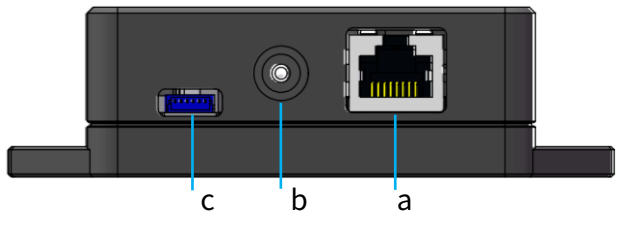

图 2.8 接线盒接口(正面)

| 序号 | 接口名称    | 接口方向  | 说明                     |
|----|---------|-------|------------------------|
| а  | 标准以太网接口 | 输入/输出 | RJ45,标准 1000BASE-T 以太网 |
| b  | 电源接口    | 输入    | 连接直流电源适配器              |
|    |         |       | 接口型号: PJ-057AH         |
| с  | 预留接口    | -     | -                      |

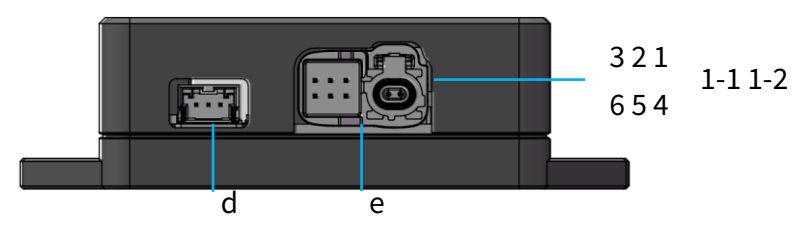

图 2.9 接线盒接口(背面)

| 序号 | 接口名称 | 接口方向  | 说明                                       |
|----|------|-------|------------------------------------------|
| d  | 预留接口 | -     | -                                        |
| е  | 雷达接口 | 输入/输出 | 见第 2.2.1 节(引脚定义); 车载 1000BASE-T1 以太网     |
|    |      |       | 接口型号:Rosenberger 公司 99S2HC-40MT5-Z       |
|    |      |       | 推荐引线(插头)型号:Rosenberger 公司 99K1HC-1CAZ5-Z |

2.3.2 接线盒连接

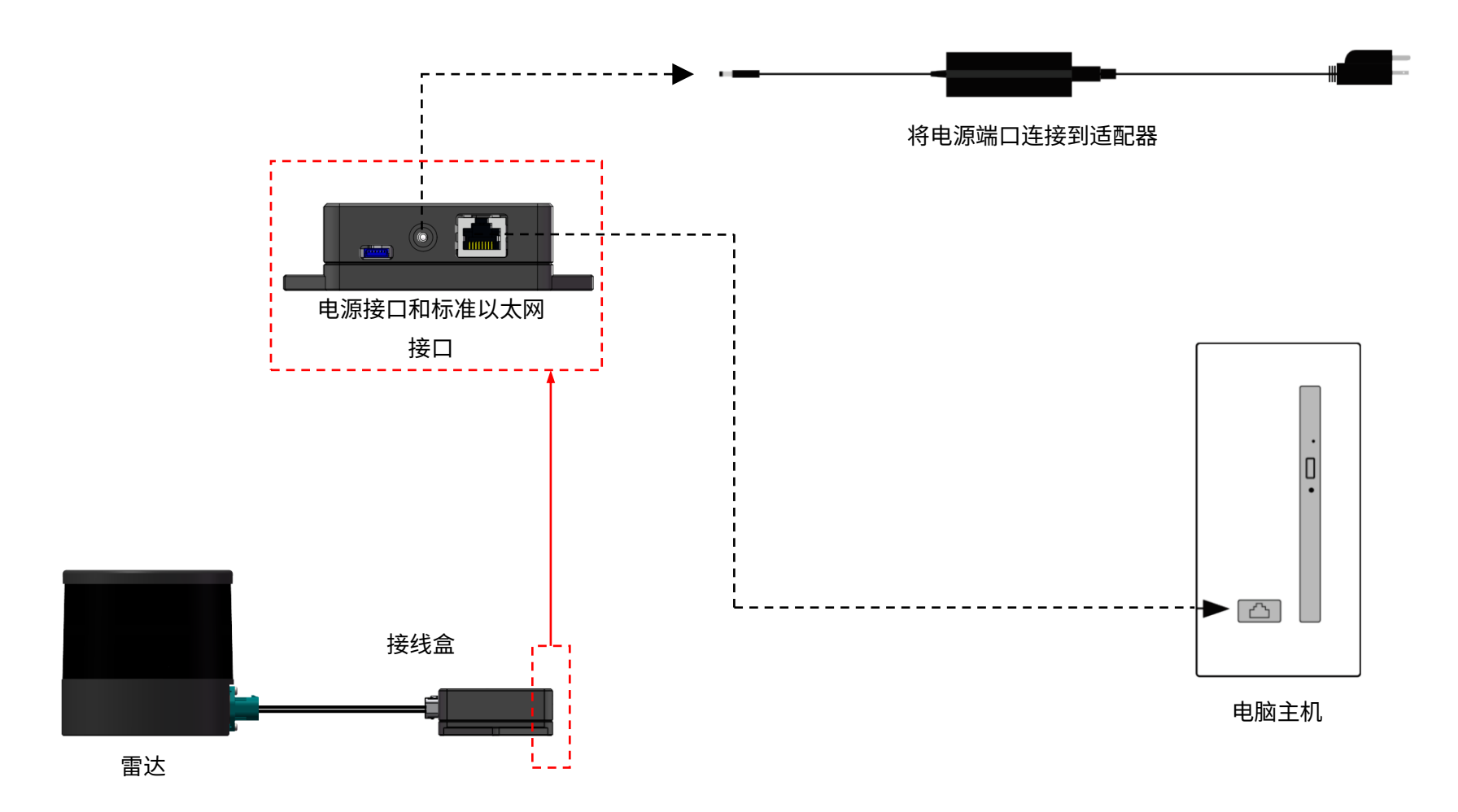

图 2.10 接线盒连线(软件模拟 PTP)

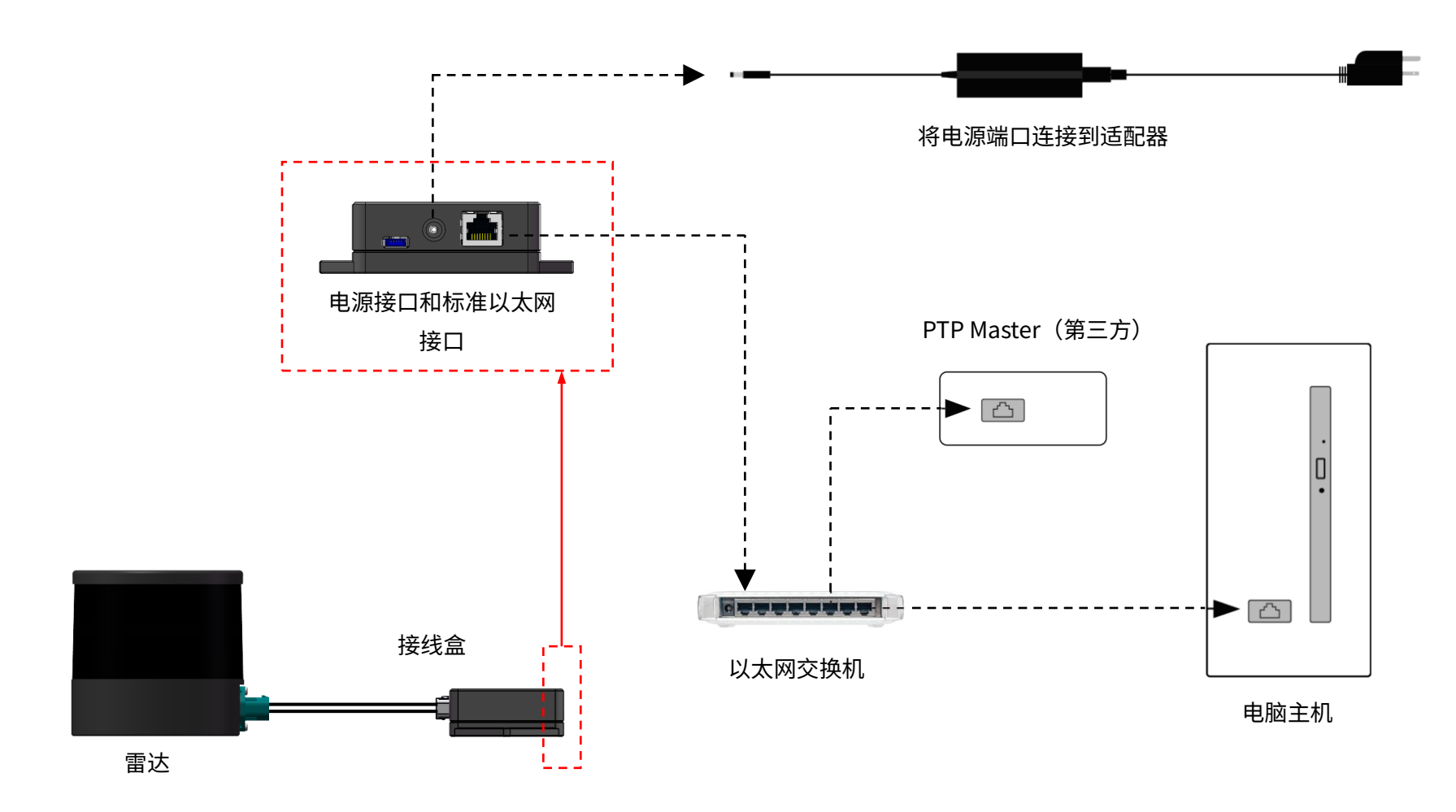

图 2.11 接线盒连线(硬件设备 PTP)

使用前,请取下雷达外侧的光罩保护棉。

本产品不含电源开关,接通电源并通过网线与计算机连接后,将自动开始传输数据。

接收数据前,请将计算机 IP 地址设置为 192.168.1.100,子网掩码设置为 255.255.255.0

| Ubuntu                                      | Windows                                    |
|---------------------------------------------|--------------------------------------------|
| 终端中输入 ifconfig 指令:                          | 进入网络和共享中心,点击"以太网"                          |
| ~\$ sudo ifconfig enp0s20f0u2 192.168.1.100 | 在"以太网状态"对话框,点击"属性"                         |
| (enp0s20f0u2 替换为本地的以太网端口名称)                 | 双击 "Internet 协议版本 4 (TCP/IPv4)"            |
|                                             | IP 地址设置为 192.168.1.100,子网掩码为 255.255.255.0 |

如需采用点云可视化软件 PandarView 来录制和播放点云数据,请见《PandarView 用户手册》。

如需设置参数、查看雷达信息或升级固件/软件,请见第4章(网页控制)。

# 3 数据格式

雷达传输点云数据包。

多字节的字段均默认为无符号整型,按小端字节序;另行备注除外。

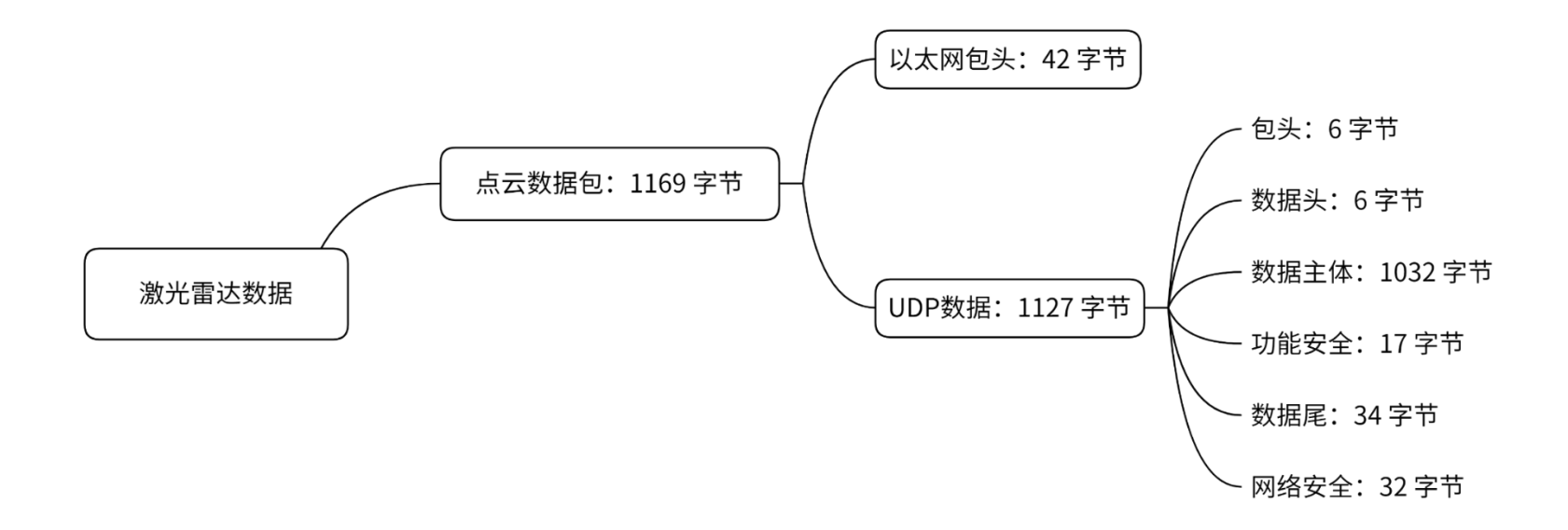

图 3.1 数据结构

## 3.1 点云数据包

#### 3.1.1 以太网包头

默认源 IP 地址为 192.168.1.201,目的 IP 地址为 255.255.255.255,即广播形式。

| 点云数据包-以太网包头: 42 字节        |     |                                       |  |
|---------------------------|-----|---------------------------------------|--|
| 字段                        | 字节数 | 说明                                    |  |
| Ethernet II MAC           | 12  | 目的: 广播 (0xFF: 0xFF: 0xFF: 0xFF: 0xFF) |  |
|                           |     | 源: (xx:xx:xx:xx:xx)                   |  |
| Ethernet Data Packet Type | 2   | 0x08, 0x00                            |  |
| Internet Protocol         | 20  | 互联网协议,见下图                             |  |
| UDP Port Number           | 4   | UDP 源端口(0x2710,表示 10000)              |  |
|                           |     | 目的端口(0x0940,表示 2368)                  |  |
| UDP Length                | 2   | 比点云 UDP 数据多 8 个字节                     |  |
| UDP Checksum              | 2   | -                                     |  |

V Internet Protocol Version 4, Src: 192.168.1.201, Dst: 255.255.255

```
0100 .... = Version: 4
```

```
.... 0101 = Header Length: 20 bytes (5)
```

> Differentiated Services Field: 0x00 (DSCP: CS0, ECN: Not-ECT)

```
Total Length: 1155
```

Identification: 0x7af1 (31473)

> Flags: 0x4000, Don't fragment

```
...0 0000 0000 0000 = Fragment offset: 0
```

```
Time to live: 128
```

Protocol: UDP (17)

Header checksum: 0xf880 [validation disabled]

[Header checksum status: Unverified]

Source: 192.168.1.201

Destination: 255.255.255.255

#### 图 3.2 点云数据包以太网包头——互联网协议(Internet Protocol)

# 3.1.2 UDP 数据

# ■ 包头:6字节

| 字段                     | 字节数 | 说明                    |
|------------------------|-----|-----------------------|
| 0xEE                   | 1   | 包起始标志                 |
| 0xFF                   | 1   | 包起始标志                 |
| Protocol Version Major | 1   | 通信协议的主版本号,指示点云数据结构的大类 |
|                        |     | 当前为 0x03              |
| Protocol Version Minor | 1   | 通信协议的次版本号,指示点云数据结构的子类 |
|                        |     | 当前为 0x02              |
| Reserved               | 2   | -                     |

## ■ 数据头:6字节

| 字段                 | 字节数 | 说明                                         |  |  |
|--------------------|-----|--------------------------------------------|--|--|
| Laser Num          | 1   | 激光通道数,0x80 表示 128 线                        |  |  |
| Block Num          | 1   | 每个数据包中的数据块(block)个数                        |  |  |
|                    |     | 0x02 表示 2 个数据块                             |  |  |
| First Block Return | 1   | 预留                                         |  |  |
| Dis Unit           | 1   | 距离参数,0x04 表示 4 mm                          |  |  |
| Return Num         | 1   | 每个激光器产生的总回波数                               |  |  |
|                    |     | 0x01: 一个回波 0x02: 两个回波                      |  |  |
| Flags              | 1   | [7] 和 [5:4] 为预留                            |  |  |
|                    |     | [6]: 定制线数   1 - 自定义通道   0 - 全部通道(固定)       |  |  |
|                    |     | [3]: 数字签名 1 - 包含 0 - 不包含                   |  |  |
|                    |     | [2]:功能安全信息 1 – 包含 0 – 不包含                  |  |  |
|                    |     | [1]: IMU 信息         1 – 包含     0 – 不包含(固定) |  |  |
|                    |     | [0]:UDP 序列号 1 – 包含 0 – 不包含                 |  |  |

## ■ 数据主体: 1032 字节(2个数据块)

| 字段        | 字节数 | 说明                                                                                              |  |
|-----------|-----|-------------------------------------------------------------------------------------------------|--|
| Azimuth 1 | 2   | 数据块1对应的转子当前基准角度                                                                                 |  |
|           |     | 单位: 0.01°                                                                                       |  |
| Block 1   | 512 | 数据块1:各通道的测距数据,从通道1开始                                                                            |  |
|           |     | (字段定义见下方表格)                                                                                     |  |
| Azimuth 2 | 2   | 数据块 2                                                                                           |  |
| Block 2   | 512 |                                                                                                 |  |
| CRC 1     | 4   | 数据主体的 CRC-32/MPEG-2 校验码                                                                         |  |
|           |     | · Q- CRC-32/MPEG-2 算法参见: <u>https://www.mathworks.com/matlabcentral/fileexchange/72226-crc-</u> |  |
|           |     | 32-mpeg-2-computation-algorithm                                                                 |  |

| 数据块中的每个通道:4字节                 |     |                   |                         |  |
|-------------------------------|-----|-------------------|-------------------------|--|
| 数据主体中的每个数据块: 4 * 128 = 512 字节 |     |                   |                         |  |
| 字段                            | 字节数 | 说明                |                         |  |
| Channel X                     | 4   | Distance,2 字节     | 定义见下页                   |  |
|                               |     | Reflectivity,1 字节 | 反射率 = Reflectivity * 1% |  |
|                               |     |                   | 范围: 0~255               |  |
|                               |     | Reserved,1 字节     | 预留                      |  |

· ②- 当前发光时序中不发光的通道,其相应 4 个字节填充为 0。

#### Distance 字段的定义如下:

| 近距离盲区检测 <b>关闭</b> 时 | 说明                                         |
|---------------------|--------------------------------------------|
| Distance≥12         | 距离 =Distance * Dis Unit ≥ 0.48 m(见本节"数据头") |
| Distance = 0        | 未输出有效点云                                    |

| 近距离盲区检测 <b>开启</b> 时 | 说明                                                            |  |  |
|---------------------|---------------------------------------------------------------|--|--|
| Distance≥12         | 距离 = Distance * Dis Unit ≥ 0.48 m(见本节"数据头")                   |  |  |
| Distance = 0        | 没有发光                                                          |  |  |
| Distance = 1        | 没有收到回波信号,或收到的回波信号不符合要求,因此未输出有效点云。                             |  |  |
|                     | 回波信号不符合要求的常见原因包括:                                             |  |  |
|                     | • 回波信号来自其他雷达                                                  |  |  |
|                     | • 测量距离超过该通道的测距上限                                              |  |  |
|                     | • 脉冲强度低于阈值                                                    |  |  |
|                     | <ul> <li>・ 脉冲被鬼像等滤波模块滤除,参见 4.2 节(网页控制:参数:过滤二倍距离鬼像)</li> </ul> |  |  |

·〇 用户可开启或关闭近距离盲区检测,见 4.2 节(网页控制:参数)

雷达支持九种回波模式(四种单回波、五种双回波),详见数据尾的 Return Mode 字段。

单回波模式下:全部通道一轮发光返回的测距数据保存在一个数据块中。

#### 双回波模式下:

- 全部通道一轮发光返回的测距数据保存在**同一数据包的两个数据块**中(见下表)。
- 这两个数据块中的方位角(Azimuth)相同,发光时序也相同(见数据尾的 Mode Flag 字段)。

| 数据尾的 Return Mode 字段 | 数据块1 | 数据块 2 | 说明                          |
|---------------------|------|-------|-----------------------------|
| 0x39                | 最后回波 | 最强回波  | 如果最后、最强是同一回波,则数据块 2 保存次强回波  |
| 0x3B                | 第一回波 | 最后回波  | 如果第一、最后是同一回波,则数据块 1、2 的数据相同 |
| 0x3C                | 第一回波 | 最强回波  | 如果第一、最强是同一回波,则数据块2保存次强回波    |
| 0x3E                | 最强回波 | 次强回波  | 如果最强、次强是同一回波,则数据块 1、2 的数据相同 |
| 0x3A                | 第一回波 | 第二回波  | 如果第一、第二是同一回波,则数据块 1、2 的数据相同 |

#### ■ 功能安全: 17 字节

| 字段                   | 字节数 | 说明                                                   |
|----------------------|-----|------------------------------------------------------|
| FS Version           | 1   | 功能安全模块的版本号                                           |
|                      |     | 当前为 0x01                                             |
| Lidar State          | 1   | [7:5] 为雷达状态                                          |
|                      |     | d-0 (b-000) 无故障                                      |
|                      |     | d-1 (b-001) 已修复                                      |
|                      |     | d-2 (b-010) 预警                                       |
|                      |     | d-3 (b-011) 性能降级(当前状态不支持)                            |
|                      |     | d-4 (b-100) 关机或输出不可信                                 |
| Fault Code Type      |     | [4:3] 为当前发送故障信息的类型                                   |
|                      |     | b-01:当前故障 b-10:历史故障                                  |
| Rolling Counter      |     | [2:0] 指示向外发送的雷达故障信息是否卡滞                              |
|                      |     | 数值从 0 开始,每次更新故障信息时自动加 1                              |
|                      |     | 正常无卡滞时,每 5 ms 更新一次故障信息                               |
| Total Fault Code Num | 1   | [7:4] 为缓存故障队列中的故障码总数                                 |
| Fault Code ID        |     | [3:0] 为当前故障码在队列中的序号,从1开始                             |
| Fault Code           | 2   | 本次发送的故障码                                             |
| Reserved             | 8   | 预留                                                   |
| CRC 2                | 4   | 功能安全从 Lidar State 字段到 Reserved 字段的 CRC-32/MPEG-2 校验码 |

雷达状态及故障码的定义详见《安全手册》(Safety Manual)。如需获取,请联系禾赛科技技术支持。
### ■ 数据尾: 34 字节

| 字段          | 字节数 | 说明                                          |  |
|-------------|-----|---------------------------------------------|--|
| Reserved    | 5   | 预留                                          |  |
| Mode Flag   | 1   | 高 7 位 [7:1] 为预留,最低位 [0] 为数据块 1 的发光时序:       |  |
|             |     | 1- 按发光时序1 0- 按发光时序2                         |  |
|             |     |                                             |  |
|             |     | 单回波模式下:                                     |  |
|             |     | [0] 固定为 1,数据块 1、2 分别按发光时序 1、2               |  |
|             |     |                                             |  |
|             |     | 双回波模式下:                                     |  |
|             |     | [0] = 1 时,数据块 1、2 均为发光时序 1,且下一个点云包的 [0] = 0 |  |
|             |     | [0] = 0 时,数据块 1、2 均为发光时序 2,且下一个点云包的 [0] = 1 |  |
|             |     |                                             |  |
|             |     | ·Q· 发光时序:参见附录 II(各通道的发光时刻偏移)                |  |
| Reserved    | 6   | 预留                                          |  |
| Return Mode | 1   | 回波模式                                        |  |
|             |     | 0x33 表示第一回波                                 |  |
|             |     | 0x34 表示第二回波                                 |  |
|             |     | 0x37 表示最强回波                                 |  |
|             |     | 0x38 表示最后回波                                 |  |
|             |     | 0x39 表示双回波(最后、最强)                           |  |
|             |     | 0x3B 表示双回波(第一、最后)                           |  |
|             |     | 0x3C 表示双回波(第一、最强)                           |  |
|             |     | 0x3E 表示双回波(最强、次强)                           |  |
|             |     | 0x3A 表示双回波(第一、第二)                           |  |

| 字段                  | 字节数 | 说明                        |      |  |
|---------------------|-----|---------------------------|------|--|
| Motor Speed         | 2   | 电机转速                      |      |  |
|                     |     | 单位: RPM                   |      |  |
| Date & Time         | 6   | 该点云包的绝对 UTC 时间,精确到秒       |      |  |
|                     |     |                           |      |  |
|                     |     | 每个字节                      | 范围   |  |
|                     |     | 年(当前年份减去 1900)            | ≥70  |  |
|                     |     | 月                         | 1~12 |  |
|                     |     | E                         | 1~31 |  |
|                     |     | 时                         | 0~23 |  |
|                     |     | 分                         | 0~59 |  |
|                     |     | 秒                         | 0~59 |  |
|                     |     |                           |      |  |
| Timestamp           | 4   |                           |      |  |
|                     |     | 单位: µs                    |      |  |
|                     |     | 范围: 0 to 1000000 µs (1 s) |      |  |
| Factory Information | 1   | 0x42                      |      |  |
| UDP Sequence        | 4   | 该数据包的序列号                  |      |  |
|                     |     | 范围:0~0xFF FF FF FF        |      |  |
| CRC 3               | 4   | 数据尾的 CRC-32/MPEG-2 校验码    |      |  |

### ■ 网络安全: 32 字节

| 字段        | 字节数 | 说明                                                                                        |  |
|-----------|-----|-------------------------------------------------------------------------------------------|--|
| Signature | 32  | 点云签名                                                                                      |  |
|           |     | 针对范围:点云 UDP 数据(从包头到数据尾)附加 UDP 序列                                                          |  |
|           |     | 加密算法:HMAC-SHA256(256 位)                                                                   |  |
|           |     | -♀️- 该字段默认填充全 0;设置点云签名共享密钥(Shared Secret Key)并开启会话后,填充有效的点<br>云签名,详见 4.8 节(网页控制:安全 -点云签名) |  |

### 3.1.3 示例: 点云数据解析

以点云数据包中数据块2的5号通道为例,解析步骤如下。

#### ■ 解析数据点的垂直角度

由附录 I(线束分布数据)可知,5号通道的垂直角度设计值为-46.695°

## ·〇́ 注意

- 准确的垂直角度:在该台雷达的角度修正文件中,参见1.3节(线束分布)
- 水平方向定义为垂直 0°,向上为正、向下为负(参见图 1.5)
- · 通道序号从下到上,从1开始

#### ■ 解析数据点的水平角度

· Q- 以雷达坐标系的 Y 轴方向为 0°,顶视图中的顺时针方向为正(参见图 1.4)

水平角度 = ① + ②

①:当前数据块的开始时刻(定义见附录 II)所对应的角度位置

②:当前通道的发光时刻补偿角

(1) = (3) + (4)

③: 这轮发光时,转子的转动基准角度

从数据块 2 中的 Azimuth 字段读取

#### ④:当前通道的水平角度偏移

由附录 I(线束分布数据)可知,5 号通道为 8.833°

· Q- 准确的水平角度偏移在该台雷达的角度校准文件中,参见 1.3 节(线束分布)

### 2 = 5 \* 6

⑤:通道的发光时刻偏移

在附录 II(点云数据的绝对时间)查表可知, 5 号通道为 4436 ns

⑥: 电机的旋转速率

可从网页读取,见4.1节(网页控制:首页)

#### ■ 解析数据点的距离值

以毫米为单位的真实世界距离值 = 数据块 2 中 5 号通道的 Distance 字段 \* 距离参数

・ 数据头的 Dis Unit 字段: 4 mm

#### ■ 在球坐标系或直角坐标系中画出该数据点

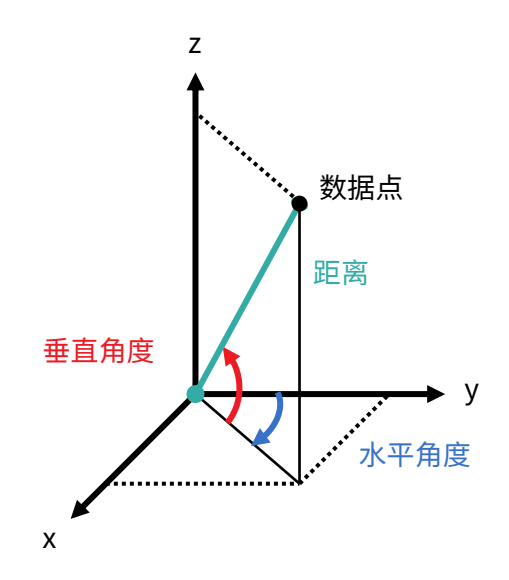

■ 解析并画出该帧 UDP 数据中的每个数据点,从而得到实时点云

# 4 网页控制

网页控制用于设置参数、查看设备信息以及固件升级。

进入网页控制:

- 用网线连接激光雷达和计算机
- 按本手册 2.4 节设置计算机 IP 地址
- 打开浏览器,输入网址: 192.168.1.201

·Q́· 注意

- 推荐使用 Google Chrome 或 Firefox 浏览器
- ・ 雷达使用以下端口,请设置为防火墙例外: 9347 端口(PTC/PTCS)、80 端口(HTTP)、443 端口(HTTPS)、319 和 320 端口(PTP 1588v2)

# 4.1 首页(Home)

| Spin Rate                   | 600 rpm           |
|-----------------------------|-------------------|
| PTP                         | Free Run          |
| Device Info                 |                   |
| Model                       | QT128C2X          |
| P/N                         | QT128C2X-C02      |
| S/N                         | QTXXXXXXXXXXXXXXX |
| MAC Address                 | XX:XX:XX:XX:XX:XX |
| oftware Version             | 3.1.52            |
| Sensor Firmware Version     | 3.1.31            |
| Controller Firmware Version | 3.1.27            |

| 参数        | 说明             |                                          |  |  |
|-----------|----------------|------------------------------------------|--|--|
| Spin Rate | 电机旋转速率(rpm)    |                                          |  |  |
|           | = 扫描帧率(Hz)* 60 |                                          |  |  |
| PTP       | PTP 状态         |                                          |  |  |
|           | 自由运行 Free Run  | 未选中 PTP 主时钟                              |  |  |
|           | 明腔 Tracking    | 已选中 PTP 主时钟,从时钟尝试和主时钟同步,然而偏移量的绝对值大于用户设定的 |  |  |
|           | 岐际 Hacking     | 上限,见 4.2 节(参数设置)                         |  |  |
|           | 锁定 Locked      | 主从时钟偏移量绝对值小于用户设定的上限                      |  |  |
|           | 冻结 Frozen      | PTP 主时钟锁定后失锁,正在尝试恢复                      |  |  |
|           |                |                                          |  |  |

# 4.2 参数设置(Settings)

|                                                                  | Reset All Settings                    |
|------------------------------------------------------------------|---------------------------------------|
| Control IP                                                       |                                       |
| IPv4 Address                                                     | 192.168.1.201                         |
| IPv4 Mask                                                        | 255.255.255.0                         |
| IPv4 Gateway                                                     | 192.168.1.1                           |
| Settings                                                         |                                       |
| Destination IP                                                   | 255.255.255                           |
|                                                                  | 2368                                  |
| Lidar Destination Port                                           |                                       |
| Lidar Destination Port<br>Spin Rate                              | 600 rpm                               |
| Lidar Destination Port<br>Spin Rate<br>Return Mode               | 600 rpm<br>First and Last Return      |
| Lidar Destination Port<br>Spin Rate<br>Return Mode<br>Sync Angle | 600 rpm<br>First and Last Return<br>0 |

(接下页)

| (接上页) |  |
|-------|--|
|-------|--|

| Clock Source                          | PTP                    |
|---------------------------------------|------------------------|
| Profile                               | 1588v2                 |
| PTP Network Transport                 | UDP / IP               |
| PTP Domain Number [0-127]             | 0                      |
| PTP logAnnounceInterval               | 1                      |
| PTP logSyncInterval                   | 1                      |
| PTP logMinDelayReqInterval            | 0                      |
| Time Offset for Lidar Lock (1-100 μs) | 1                      |
| Up-Close Blockage Detection           | OFF                    |
| Retro Multi-Reflection Filtering      | OFF                    |
| Rotation Direction                    | Clockwise              |
| Standby Mode                          | In Operation / Standby |
|                                       |                        |
| Save                                  |                        |

| 按钮                 | 说明                                 |  |  |
|--------------------|------------------------------------|--|--|
| Reset All Settings | 重置所有参数                             |  |  |
|                    | 将全部可配置的参数重置为默认值,包括:                |  |  |
|                    | • 4.2节(参数设置)                       |  |  |
|                    | <ul> <li>4.3节(点云输出角度设置)</li> </ul> |  |  |

| 按钮   | 说明                                          |
|------|---------------------------------------------|
| Save | 保存本页的全部设置,且设置开始生效                           |
|      | ・ 例外:待机模式(Standby Mode)设置后,无需点 Save 按钮,当即生效 |

## 4.2.1 网络设置

| 参数             | 选项                     | 说明     |                  |
|----------------|------------------------|--------|------------------|
| Destination IP | 除 0.0.0.0、127.0.0.1 和雷 | 目的 IP  |                  |
|                | 达自身 IP 之外均可            |        |                  |
|                |                        | 通讯模式   | 目的 IP            |
|                | 默认:255.255.255.255     | 广播(默认) | 255.255.255.255  |
|                |                        | 组播     | 用户可按实际网络设备配置组播地址 |
|                |                        | 单播     | 与计算机 IP 地址相同     |
|                |                        |        |                  |

### 4.2.2 功能设置

| 参数          | 选项                                            | 说明                                              |
|-------------|-----------------------------------------------|-------------------------------------------------|
| Spin Rate   | 600(默认)                                       | 电机旋转速率                                          |
|             | 1200                                          | 速率设置值也显示在 Home 页,见 4.1 节(网页控制:首页)               |
| Return Mode | 单回波                                           | 回波模式                                            |
|             | ・ 第一 First Return                             | 也体现在点云数据包中,参见 3.1.2 节(点云 UDP 数据)的 Return Mode 字 |
|             | ・ 最强 Strongest Return                         | 段                                               |
|             | ・ 最后 Last Return                              |                                                 |
|             | ・ 第二 Second Return                            |                                                 |
|             | 双回波                                           |                                                 |
|             | <ul> <li>第一和最后 First and Last</li> </ul>      |                                                 |
|             | Return(默认)                                    |                                                 |
|             | <ul> <li>最后和最强 Last and Strongest</li> </ul>  |                                                 |
|             | Return                                        |                                                 |
|             | <ul> <li>第一和最强 First and Strongest</li> </ul> |                                                 |
|             | Return                                        |                                                 |
|             | ・ 最强和次强 Strongest and 2nd                     |                                                 |
|             | Strongest Return                              |                                                 |
|             | <ul> <li>第一和第二 First and Second</li> </ul>    |                                                 |
|             | Return                                        |                                                 |

| 参数                     | 选项                  | 说明                            |                                |  |
|------------------------|---------------------|-------------------------------|--------------------------------|--|
| Sync Angle             | 0° ~ 360°           | 同步角度                          |                                |  |
|                        |                     | 勾选并填入一个7                      | k平方位角,每当整秒时刻,雷达将转动到该角度位置(参见    |  |
|                        |                     | 1.2 节: 结构描述                   | <u>Š</u> )。                    |  |
|                        |                     |                               |                                |  |
|                        |                     | 整秒时刻的定义                       |                                |  |
|                        |                     | ・ PTP 处于跟踪                    | 踪或锁定状态(见 4.1 节)时,来自 PTP 主时钟    |  |
|                        |                     | ・ PTP 处于自F                    | 由运行或冻结状态时,定义为雷达内部 1 Hz 信号的上升沿  |  |
|                        |                     | <ul> <li>・ 详见附录 II</li> </ul> | (点云数据的绝对时间)                    |  |
|                        |                     |                               |                                |  |
|                        |                     | 采用同一时钟源道                      | 车接多台雷达时,可设置相同的同步角度,从而同步多台雷达    |  |
|                        |                     | 的角度位置,即相                      | 目位锁定。                          |  |
| Trigger Method         | 角度触发 Angle-Based    | 激光器发光的触发方式                    |                                |  |
|                        |                     |                               |                                |  |
|                        | 时间触发 Time-Based(默认) | 角度触发                          | 每 0.4°(10 Hz)或 0.8°(20 Hz)发光一次 |  |
|                        |                     | 时间触发                          | 每 111.11 μs 发光一次               |  |
|                        |                     |                               |                                |  |
| Up-Close Blockage      | OFF(默认)             | 发光指示                          |                                |  |
| Detection              | ON                  | 未输出点云时,图                      | 区分以下两种情况:                      |  |
|                        |                     | • 未发光                         |                                |  |
|                        |                     | ・ 已发光,但2                      | 不存在有效点云数据                      |  |
|                        |                     | 参见 3.1.2 节(点                  | 云 UDP 数据)Distance 字段的定义        |  |
| Retro Multi-Reflection | OFF(默认)             | 选择 ON 时,可读                    | 过滤二倍距离鬼像,减少在高反物体两倍距离处的鬼影点      |  |
| Filtering              | ON                  |                               |                                |  |

| 参数                 | 选项                   | 说明                                  |
|--------------------|----------------------|-------------------------------------|
| Rotation Direction | 顺时针 Clockwise(默认)    | 电机旋转方向                              |
|                    | 逆时针 Counterclockwise | ·ᢕᢩ- 选择逆时针旋转后,需要刷新网页,此处仍显示逆时针,表明设置生 |
|                    |                      | 效。如果刷新网页后显示顺时针,则需再次刷新网页并查看显示。       |
| Standby Mode       | 运行 In Operation(默认)  | 待机模式                                |
|                    | 待机 Standby           | 待机模式下,电机停转且激光器不发光                   |

| Clock Source               | PTP    |
|----------------------------|--------|
| Profile                    | 1588v2 |
| PTP Network Transport      | UDP/IP |
| PTP Domain Number          | 0      |
| PTP logAnnounceInterval    | 1      |
| PTP logSyncInterval        | 1      |
| PTP logMinDelayReqInterval | 0      |
| Time Offset for Lidar Lock | 1      |
|                            |        |

| 参数                    | 选项                 | 说明                                      |          |  |  |  |
|-----------------------|--------------------|-----------------------------------------|----------|--|--|--|
| Clock Source          | РТР                | 时间来源                                    |          |  |  |  |
| Profile               | 1588v2(默认)         | 配置类型                                    |          |  |  |  |
|                       | 802.1AS            | IEEE 时间同步标准                             |          |  |  |  |
|                       | 802.1AS Automotive |                                         |          |  |  |  |
| Time Offset for Lidar | PTP 锁定状态上限         | 锁定状态的上限                                 |          |  |  |  |
| Lock                  | 1~100 µs(整数)       | PTP 锁定状态下,最大允许的主从时钟偏移量的绝对值,参见 4.1 节(首页) |          |  |  |  |
| PTP Network           | UDP/IP(默认)         | 网络传输协议                                  |          |  |  |  |
| Transport             | L2                 | UDP/IP 1588v2 配置下可用                     |          |  |  |  |
|                       |                    | L2                                      | 全部配置下均可用 |  |  |  |
|                       |                    |                                         |          |  |  |  |
| Domain Number         | 0~127(整数)          | PTP 本地时钟                                | 的域序列号    |  |  |  |
|                       | 默认:0               |                                         |          |  |  |  |

### PTP 配置类型为 1588v2 时,可增加配置以下参数:

| 参数                     | 选项   | 说明                                |
|------------------------|------|-----------------------------------|
| PTP                    | -2~3 | 声明(Announce)报文的对数时间间隔             |
| logAnnounceInterval    | 默认:1 | 默认为 1,即间隔 2^1 = 2 秒               |
| PTP                    | -7~3 | 同步(Sync)报文的对数时间间隔                 |
| logSyncInterval        | 默认:1 | 默认为 1,即间隔 2^1 = 2 秒               |
| PTP                    | -7~3 | 延迟请求(Delay_Req)报文的对数时间间隔(最小允许平均值) |
| logMinDelayReqInterval | 默认:0 | │ 默认为 0,即 1 秒                     |

### PTP 配置类型为 802.1AS 或 802.1AS Automotive 时,可增加配置以下参数:

| 参数          | 选项      | 说明      |                         |  |
|-------------|---------|---------|-------------------------|--|
| Switch Type | TSN(默认) | 交换机类型   |                         |  |
|             | Non-TSN | TSN     | 交换机采用 Peer-to-Peer 延迟机制 |  |
|             |         | Non-TSN | 交换机采用 End-to-End 延迟机制   |  |
|             |         |         |                         |  |

## 4.3 点云输出角度设置(Azimuth FOV)

Azimuth FOV Setting For all channels

| 按钮   | 说明                |
|------|-------------------|
| Save | 保存本页的全部设置,且设置开始生效 |

| 参数                  | 选项                | 说明                 |
|---------------------|-------------------|--------------------|
| Azimuth FOV Setting | 全部通道:单角度范围(默认)    | 点云输出角度的设置模式        |
|                     | For all channels  | 雷达仅在设置的角度范围内输出有效数据 |
|                     |                   |                    |
|                     | 全部通道设置:多角度范围      |                    |
|                     | Multi-section FOV |                    |

## ·ᢕ́ 注意

- 角度值可精确到一位小数
- 如果连续角度范围的起始角大于终止角,则实际输出点云的范围是 [起始角, 360°)与 [0°, 终止角)的并集
  - 。 例如,设置角度范围为 [270°,90°),实际输出点云的范围是 [270°,360°)∪[0°,90°)

### 4.3.1 全部通道:单角度范围(For all channels)

输入起始角(Start)和终止角(End),从而定义一个连续角度范围 [Start, End],应用于全部激光通道。

| Azimuth FOV Setting |        | For all channels |
|---------------------|--------|------------------|
| Azimuth FOV for All | Start: | 0.0              |
| Channels            | End:   | 360.0            |

### 4.3.2 分组通道(多角度范围)(Multi-section FOV)

#### 八组通道(从通道1开始,每组16个通道)的每组通道可定义多个(最多2个)连续角度范围,应用于该组内全部激光通道。

| Azimuth       | FOV Setting   |             | Multi-secti | ion FOV 🖍   |           |
|---------------|---------------|-------------|-------------|-------------|-----------|
| nable/Disable | All           |             |             |             |           |
| Status        | Group Channel | Azimuth     | n FOV 1     | Azimuth     | FOV 2     |
|               | 1             | Start Angle | End Angle   | Start Angle | End Angle |
|               | 1~16          | 0.0         | 0.0         | 0.0         | 0.0       |
|               | 17~32         | 0.0         | 0.0         | 0.0         | 0.0       |
|               | 33~48         | 0.0         | 0.0         | 0.0         | 0.0       |
|               | 49~64         | 0.0         | 0.0         | 0.0         | 0.0       |
|               | 65~80         | 0.0         | 0.0         | 0.0         | 0.0       |
|               | 81~96         | 0.0         | 0.0         | 0.0         | 0.0       |
| -             | 97~112        | 0.0         | 0.0         | 0.0         | 0.0       |
|               |               |             |             | 0.0         | 0.0       |

# 4.4 运行状态数据(Operation Statistics)

### 实时显示以下运行参数:

| Start-Up Counts                    | 510                          |  |
|------------------------------------|------------------------------|--|
| Internal Temperature               | 32.10°C                      |  |
| System Uptime                      | 0 h 5 min                    |  |
| Total Operation Time               | 559 h 43 min                 |  |
|                                    |                              |  |
| Internal Temperature               | Operation Time               |  |
| <-40 °C                            | 0 h 1 min                    |  |
|                                    |                              |  |
| -40 to -20 °C                      | 0 h 46 min                   |  |
| -40 to -20 °C<br>                  | 0 h 46 min<br>               |  |
| -40 to -20 °C<br><br>100 to 120 °C | 0 h 46 min<br><br>1 h 44 min |  |

| 参数                   | 说明       |
|----------------------|----------|
| Start-Up Counts      | 雷达启动次数   |
| Internal Temperature | 内部温度     |
| System Uptime        | 本次上电运行时间 |
| Total Operation Time | 总运行时间    |

## 4.5 电气参数监测(Monitor)

实时显示以下电气参数(在雷达输入端接口处测量):

| 参数                  | 说明     |
|---------------------|--------|
| Lidar Input Current | 雷达输入电流 |
| Lidar Input Voltage | 雷达输入电压 |
| Lidar Input Power   | 雷达输入功耗 |

## 4.6 升级(Upgrade)

本型号硬件支持网络安全,仅适配新版(加密并签名)的软件和固件升级包。

### 升级准备

- 请联系禾赛科技技术支持,以获取升级包
- 升级期间,推荐使用随产品附赠的保护套或其他非透明材质的遮挡物遮盖雷达光罩

### 升级操作

• 点击"Upload"按钮,选择并上传升级文件,确认开始升级

• 升级成功后,系统将自动重启,历史版本信息显示 Upgrade Log 中

| 按钮      | 说明                                      |
|---------|-----------------------------------------|
| Restart | 软重启                                     |
|         | 软重启后,"运行时间数据"页的启动次数(Start-Up Counts)加 1 |

| 参数                 | 当前版本   | 说明          |
|--------------------|--------|-------------|
| Software Version   | 3.1.52 | 软件版本        |
| Firmware of Sensor | 3.1.31 | 传感器(上仓)固件版本 |
| Version            |        |             |
| Firmware of        | 3.1.27 | 控制器(下仓)固件版本 |
| Controller Version |        |             |
| Upgrade Log        | -      | 升级历史记录      |

· Q- 以上版本号可能与实际不同,请以所使用雷达的网页为准

# 4.7 运行日志(Log)

记录雷达的运行过程信息,用于诊断雷达软件故障。

| 按钮           | 说明     |
|--------------|--------|
| Clear ALL    | 清空全部日志 |
| Download ALL | 下载全部日志 |

# 4.8 安全(Security)

网络安全主开关:关闭时

网络安全主开关:开启时

| Cyber Security (Master Switch) | OFF     | Cyber Security (Master Switch) | ON                                |
|--------------------------------|---------|--------------------------------|-----------------------------------|
|                                |         |                                |                                   |
| Login Control                  |         | Login Control                  |                                   |
| Authentication                 | OFF     | Authentication                 | ON                                |
|                                |         | Current Password               | Current Password Forgot Password? |
| Secure Connection              |         | New Password                   | New Password                      |
|                                |         | Confirm New Password           | Confirm New Password              |
| PTC Connection                 | Non-TLS |                                |                                   |
| HTTP Connection                | НТТР    | Secure Connection              |                                   |
|                                |         | PTC Connection                 | TLS                               |
| Point Cloud Signature          |         | HTTP Connection                | HTTPS                             |
| Share Secret Key 🛈             |         |                                |                                   |
| Save                           |         | Point Cloud Signature          |                                   |
| Cart                           |         | Share Secret Key 🛈             |                                   |

Save

如上页图示,网络安全主开关(Cyber Security Master Switch)与各项设置的关系如下:

|                       | 网络安全主开关:关闭时                         | 网络安全主开关:开启时                                 |
|-----------------------|-------------------------------------|---------------------------------------------|
|                       | Cyber Security (Master Switch): OFF | Cyber Security (Master Switch): ON          |
| 登录权限控制                | 强制关闭                                | 强制开启                                        |
| Login Control         | http://192.168.1.201 跳转至 Home 页面    | https://192.168.1.201 跳转至 Login 页面,详见 4.9 节 |
|                       |                                     | (登录)                                        |
| 安全连接                  | 强制关闭                                | 强制开启                                        |
| Secure Connection     | PTC 和 HTTP 协议:明文通信                  | PTCS 和 HTTPS 协议:配置完成后,加密通信                  |
| 点云签名                  | 明文通信存在一定的数据泄露风险,不建议修改共享密钥           | 可修改共享密钥                                     |
| Point Cloud Signature |                                     |                                             |

# <sup>[</sup>) 注意

• 点云签名默认关闭,其开启/关闭由 PTC 指令控制(参见第 5 章:通信协议),不受主开关控制;本页仅设置点云签名所用的共享密钥。

• 主开关无论开启与否,固件、软件均采用安全升级(即升级包加密)。

# 4.8.1 登录权限控制(Login Control)

网络安全主开关开启时:

| 参数                   | 说明                                         |
|----------------------|--------------------------------------------|
| Authentication       | 验证(强制开启)                                   |
| Current Password     | 当前密码                                       |
|                      | · 开启/关闭网络安全主开关时,或修改登录密码时,在此处填入密码           |
|                      | <ul> <li>初始密码: 123456</li> </ul>           |
|                      | • 为了有效控制登录权限,建议修改初始密码并妥善保管新密码              |
|                      | ・ 借用雷达或 RMA 雷达:退回禾赛之前,请务必修改回初始密码           |
| New Password         | 新密码                                        |
|                      | 格式要求:                                      |
|                      | ・ 8~30 位字符                                 |
|                      | <ul> <li>・ 至少包含一位数字和一位字母(区分大小写)</li> </ul> |
|                      | ・ 允许包含特殊字符                                 |
| Confirm New Password | 再次输入新密码                                    |

# ·义· 如果忘记密码:

| PTC Connection 选择 | 只允许 <b>重置密码:</b>                                             |
|-------------------|--------------------------------------------------------------|
| TLS 时             | ・ 点击"Forgot Password"跳转至 Reset Password 页面,获取重置码(Reset Code) |
|                   | • 联系禾赛科技技术支持人员,提供重置码,从而获取验证码(Verification Code)              |
|                   | ・ 在 Reset Password 页面输入验证码,点击 Submit,从而重置为初始密码               |
| PTC Connection 选择 | 可 <b>修改密码</b> (无需提供当前密码):                                    |
| mTLS 时            | 发送 PTCS 指令,详见第 5 章(通信协议)                                     |

### 4.8.2 安全连接(Secure Connection)

### 网络安全主开关开启时:

TLS:

mTLS:

| Secure Connection |       | Secure Connection          |          |        |
|-------------------|-------|----------------------------|----------|--------|
| PTC Connection    | TLS   | PTC Connection             | mTLS     |        |
| HTTP Connection   | HTTPS | Client CA certificate name | No file  |        |
|                   |       | Certificate status         | Invalid  |        |
|                   |       | Change Certificate         | 🕣 Upload | Remove |
|                   |       | HTTP Connection            | HTTPS    |        |

| 参数              | 选项           | 说明                                                 |                                                                                                    |
|-----------------|--------------|----------------------------------------------------|----------------------------------------------------------------------------------------------------|
| PTC Connection  | TLS 单向认证(默认) | PTC 连接模式                                           |                                                                                                    |
|                 | mTLS 双向认证    | TLS 仅                                              | 2用户认证雷达                                                                                                    |
|                 |              | mTLS 月<br>・<br>・                                   | 用户与雷达相互认证(安全等级更高,建议采用此配置)<br>· 点击"Upload"按钮,上传用户 CA 证书链<br>· 借用或 RMA 雷达:退回禾赛之前,须点击"Remove"按钮,清除已<br>上传的证书文件               |
| HTTP Connection | HTTPS(强制)    | HTTP 连接模式<br>搭建 HTTPS<br>・ 网址由 <u>ht</u><br>・ 由明文传 | 式<br>环境(参见 4.8.4)后 <b>:</b><br><mark>ttp://192.168.1.201</mark> 切换为 <u>https://192.168.1.201</u><br><sup>:</sup> 输切换为密文传输 |

## 4.8.3 点云签名(Point Cloud Signature)

| 参数                | 选项                           | 说明                                |
|-------------------|------------------------------|-----------------------------------|
| Shared Secret Key | 格式                           | 点云签名共享密钥                          |
|                   | <ul> <li>8~32 位字符</li> </ul> | <ul> <li>初始值: 12345678</li> </ul> |
|                   | • 数字或字母(区分大小写)               | • 为了避免数据泄露风险,建议修改共享密钥并妥善保管        |
|                   | • 不可包含特殊字符                   |                                   |

### 4.8.4 搭建 HTTPS 环境

如需启用 HTTPS,请在浏览器中导入雷达 CA 证书链。

· ② 如果不导入证书,则无法实现 HTTPS 链接,登陆网页时将提示网站不安全。

以 Windows 10 环境下的 Chrome 和 Firefox 浏览器为例,导入证书的步骤如下。

### 1) 进入浏览器的"设置/选项/偏好"页面——搜索栏输入"证书"——选择"管理证书"或"查看证书"

| Q 证书                                                                                 | 8 |
|--------------------------------------------------------------------------------------|---|
| 隐私设置和安全性                                                                             |   |
| <b>清除浏览数据</b><br>清除浏览记录、Cookie、缓存及其他数据                                               | × |
| <b>网站设置</b><br>控制网站可使用的信息以及可向您显示的内容                                                  | Þ |
| 更多                                                                                   | ^ |
| 安全浏览(保护您和您的设备不受危险网站的侵害)<br>当您面临安全风险时,将您所访问的部分网页的网址发送给 Google                         |   |
| 在密码遭遇数据泄露时,向您发出警告                                                                    |   |
| 帮助我们改善 Chrome 安全性<br>为了检测危险应用和网站,Chrome 会将您所访问的部分网页的网址、有限<br>的系统信息以及部分网页内容发送给 Google |   |
| 随浏览流量一起发送"不跟踪"请求                                                                     |   |
| 允许网站检查您是否已保存付款方式                                                                     |   |
| 预加载网页,以便实现更快速的浏览和搜索<br>使用 Cookie 记住您的偏好设置(即使您不访问这些网页)                                |   |
| 管理 <mark>证书</mark><br>管理 HTTPS/SSL <mark>证书</mark> 和设置                               |   |

2) 弹出对话框中

• 左图:如果区分"中间证书颁发机构"和"受信任的根证书颁发机构",则分别在两个选项卡下点击"导入",分别上传中间证书和根证书

• 右图:如果"颁发机构"类别仅有一个选项卡,则在该选项卡下点击"导入",依次上传中间证书和根证书;也可以仅上传由中间证书和根证书构成的证书链

| 证书                                                                                                    |                                            |                                  | ×      |                |                         |                      |             |                  |               |
|----------------------------------------------------------------------------------------------------|--------------------------------------------|----------------------------------|--------|----------------|-------------------------|----------------------|-------------|------------------|---------------|
| <ul><li>     预期目的(N): &lt;     <li>         〈所有&gt;     </li><li>         个人 其他人 中间证书颁发机构 受     </li></li></ul> | 信任的根证书颁发机构 受信任                             | 印发布者 未受信任的                       | ~ 的发布者 |                |                         | 证书                   | 管理器         |                  | ×             |
| 颁发给                                                                                                    | 颁发者 截止                                     | 上日 友好名称                          | ^      | 您的证书           | 认证决策                    | 个人                   | 服务器         | 证书颁发机构           |               |
| AAA Certificate Services                                                                                        | AAA Certificat 2029<br>AC Raíz Certic 2030 | 29/ Sectigo (A<br>80/ AC Raíz Ce |        | 您有用来识别这        | 些 <mark>证书</mark> 颁发机构的 | 的 <mark>证书</mark> 文件 |             |                  |               |
| AC RAIZ DNIE                                                                                                    | AC RAIZ DNIE 2036                          | 6/ DIRECCION                     |        | 证书名称           |                         |                      | 安全设备        |                  | E.            |
|                                                                                                    |                                            |                                  |        | ✓ AC Camerf    | irma S.A.               |                      |             |                  | ^             |
|                                                                                                    |                                            |                                  |        | Chambe         | rs of Commerce          | e Root - 20.         | Builtin Obj | ject Token       |               |
| <b>导入(I)</b> 导出(E)                                                                                              | 删除(R)                                      |                                  | 高级(A)  | Global C       | hambersign Ro           | ot - 2008            | Builtin Obj | ject Token       |               |
| 证书的预期目的                                                                                                    |                                            |                                  |        | 查看( <u>V</u> ) | 编辑信任(E)                 | 导入( <u>M</u> )       | ) 导出(       | <u>X</u> ) 删除或不信 | 任( <u>D</u> ) |
|                                                                                                    |                                            | 査                                | 至看(V)  |                |                         |                      |             |                  | 确定            |
|                                                                                                    |                                            |                                  | 关闭(C)  |                |                         |                      |             |                  |               |

"证书导入向导"中,按默认设置,点击"下一步"即可。

#### 如果出现安全警告,选择如下:

| 安全警告 | 告 X                                                                                        |                                                                                |
|------|--------------------------------------------------------------------------------------------|--------------------------------------------------------------------------------|
|      | 你即将从一个声称代表如下内容的证书颁发机构(CA)安装证书:<br>Hesai Root CA                                            | 下载证书                                                                           |
|      | Windows 无法确认证书是否确实来自"Hesai Root CA"。你应与"<br>Hesai Root CA"联系,以确认证书来源。 下列数字将在此过程中对你<br>有帮助: | 您被要求信任一个新的数字证书认证机构(CA)。<br>您要信任"Hesai Professional LiDAR User Account"用于如下目的吗? |
|      | 指纹 (sha1): 748CF1DD 26A7211D E6AD7F71 EC970C17<br>F9C01921                                 | <ul> <li>✓ 信任由此证书颁发机构来标识网站。</li> <li>□ 信任由此证书颁发机构来标识电子邮件用户。</li> </ul>         |
|      | 警告:<br>如果安装此根证书,Windows 将自动信任所有此证书颁发机构颁发的<br>证书。安装未经指纹确认的证书有安全风险。如果单击"是",则表示你<br>知道此风险。    | 在信任此证书颁发机构之前, 您应该检查它的证书、策略和它的手续 (如果有的话)。<br>查看 检查CA证书                          |
|      | 你想安装此证书吗?                                                                                  | 确定取消                                                                           |
|      | 是(Y) 否(N)                                                                                  |                                                                                |

3) 导入完成后,对话框中将出现证书名称,可双击查看证书详细信息。

| E书                               |           |               |       |           |      |   |
|----------------------------------|-----------|---------------|-------|-----------|------|---|
|                                  |           |               |       |           |      |   |
| 预期目的(N):                         | <所有>      |               |       |           |      | 2 |
| 个人 其他人 中间证书                      | 动发机构 受信任的 | 的根证书颁发机构      | 受信任的发 | 布者 未受信任的  | 的发布者 |   |
|                                  |           |               |       |           |      |   |
| 颁发给                              | 颁发者       | 截止日           | 友好名称  |           | ^    |   |
| Government Root Certification Au |           | Government R  | 2032/ | TW Govern |      |   |
| 📮 Hesai Root CA                  |           | Hesai Root CA | 2041/ | <无>       |      |   |
| 🛱 hesaitech-AD-CA                |           | hesaitech-AD  | 2024/ | <无>       |      |   |
| 🖙 hesaitech-CA                   |           | hesaitech-CA  | 2070/ | <无>       |      |   |
| · ·                              |           |               |       |           |      |   |

|                                           |                        | <mark>证</mark> 井     | <mark>5</mark> 管理器 |        | × |
|-------------------------------------------|------------------------|----------------------|--------------------|--------|---|
|                                           |                        |                      |                    |        |   |
| 您的证书                                      | 认证决策                   | 个人                   | 服务器                | 证书颁发机构 |   |
| 您有用来识别这                                   | 些 <mark>证书</mark> 颁发机构 | 的 <mark>证书</mark> 文件 |                    |        |   |
| 证书名称                      安全设备            |                        |                      |                    |        | Ę |
| ➤ Hesai Professional LiDAR User Accou     |                        |                      |                    |        | ^ |
| Hesai Professional LiDAR User Acc 软件型安全设备 |                        |                      |                    |        |   |
| ✓ Hongkong                                | Post                   |                      |                    |        |   |

## 4.9 登录(Login)

在 Security 页面开启网络安全主开关(见 4.8 节:安全)后,登录权限控制强制开启,并跳转至 Login 页面。

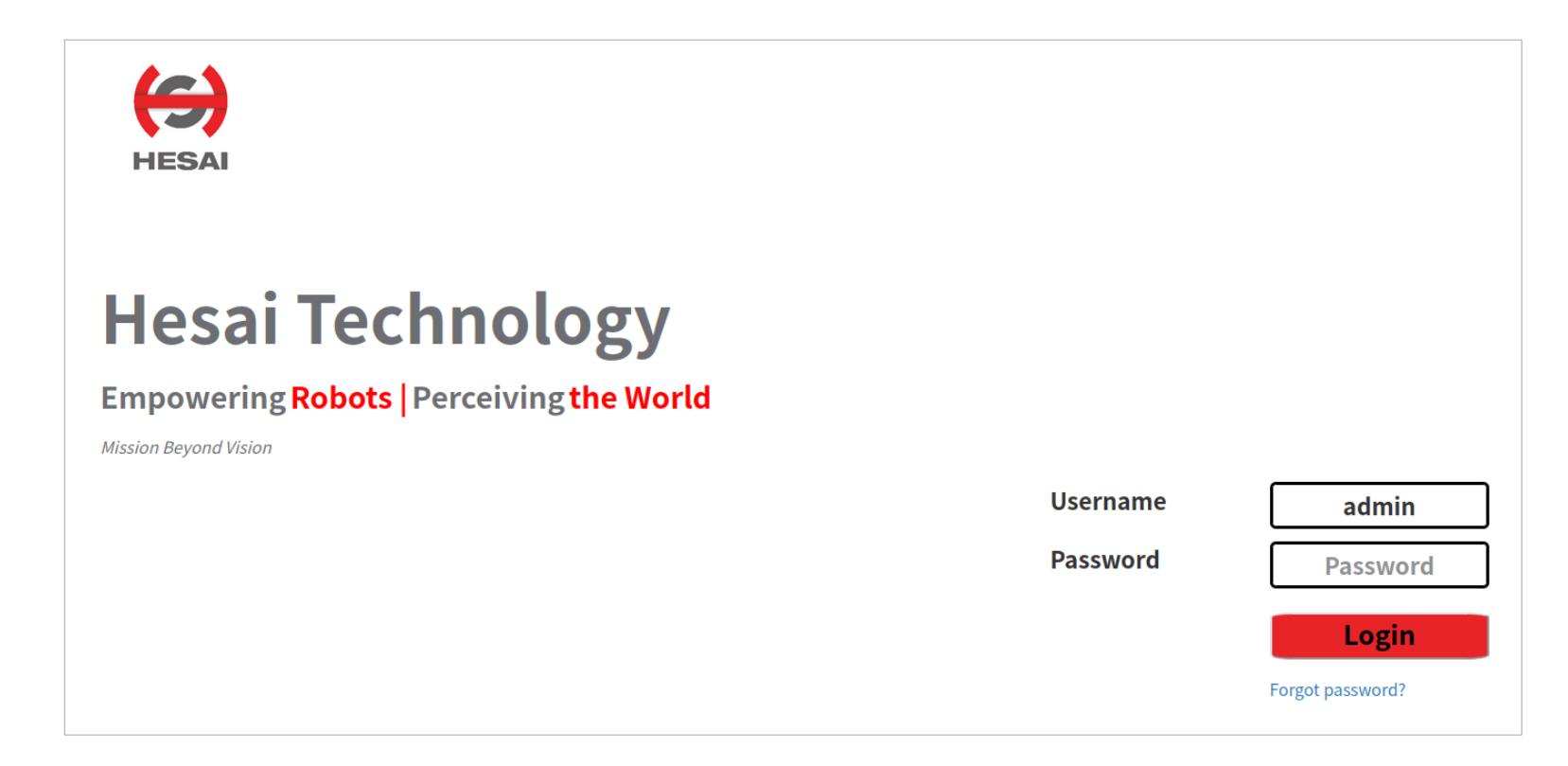

| Username | 用户名,固定为 admin                                  |
|----------|------------------------------------------------|
| Password | 初始为 123456                                     |
|          | 为了有效控制登录权限,建议修改初始密码并妥善保管新密码,详见 4.8.1 节(登录权限控制) |

# 5 通信协议

如需禾赛雷达专用的 PTC(Pandar TCP Commands)和 HTTP API 参考手册,请联系禾赛科技技术支持。

支持网络安全功能的雷达,可以使用加密的 PTCS(PTC over TLS)指令和 HTTPS(HTTP over TLS)请求

- ・ 格式与明文的 PTC、HTTP API 相同
- 如果启用 PTCS 加密指令,要求 TLS 版本 1.3 或以上,对应 OpenSSL 版本为 1.1.1 或以上

如需获取 PTC/PTCS、HTTP/HTTPS 以及点云签名的示例代码,请访问:https://github.com/HesaiTechnology/Cyber\_Security
### 6 仪器维护

### ■ 清洁

外壳光罩污染(例如沾上尘土、指印或油污)可能影响点云数据质量。清洁光罩的步骤如下:

### ▲ 警示

- 清洁光罩之前,请先断电。
- 切勿大力擦拭光罩,以免损伤光学涂层。

### ·义·注意

- 只清洁光罩局部受污染的位置。
- · 无尘布如果受到污染,请及时更换,勿重复使用。
- 1) 洗净双手,或带上 PVC 无粉洁净手套;单手握持产品的上下金属面,避免皮肤直接触碰光罩。
- 2) 用干燥空气轻轻吹落灰尘,或用无尘布轻轻拂过污染处,使灰尘掉落。

### 如果存在顽固污染物,继续下一步。

3) 在喷雾瓶中装入温度适中的中性溶剂,喷洒于光罩表面。

| 溶剂类型 | 软海绵加柔性肥皂液               |
|------|-------------------------|
|      | 之 柔性肥皂液:一公升水最多加两汤勺中性肥皂液 |
| 溶剂温度 | 20 ~ 25°C               |

(接上页)

4) 光罩上的污渍松动后,用无尘布蘸取步骤 3 中的溶剂,沿光罩表面来回轻轻擦拭,直至去除污渍。

5) 如果继续采用另一种清洁剂去除特定污渍,则重复步骤 3 和 4。

6) 用清水喷洒光罩,用另一块无尘布轻轻擦去剩余液体。

# 7 故障排查

以下步骤若无法实施,或实施后未解决问题,请联系禾赛科技技术支持。

| 故障现象   | 检查及排除办法                                                                                                    |  |  |  |  |
|--------|----------------------------------------------------------------------------------------------------|--|--|--|--|
| 接线盒灯不亮 | <ul> <li>确认</li> <li>电源线接触良好,电源适配器正常工作</li> <li>接线盒完好</li> <li>输入电压和电流符合电气要求,见 2.3 节(接线盒)</li> <li>之后重新上电,查看故障是否消失</li> </ul>                                                      |  |  |  |  |
| 电机不转动  | <ul> <li>确认</li> <li>电源线接触良好,电源适配器正常工作</li> <li>如果使用接线盒,接线盒完好</li> <li>输入电压和电流符合电气要求,见1.4节(技术参数)和2.3节(接线盒)</li> <li>网页可正常打开(参见下页"网页无法打开"的排查方法)</li> <li>之后重新上电,查看故障是否消失</li> </ul> |  |  |  |  |

| 故障现象                                            | 检查及排除办法                                                                                                    |
|-------------------------------------------------|----------------------------------------------------------------------------------------------------|
| 电机转动但没有数据输出<br>(Wireshark 和<br>PandarView 均无数据) | 确认 <ul> <li>网线连接正常(可重新插拔)</li> <li>雷达 Destination IP 配置正确</li> <li>网页控制的 Azimuth FOV(发光角度设置)页面,水平视场角的设置正确</li> <li>网页控制的 Upgrade(升级)页面,Sensor Firmware(传感器固件)版本显示正常</li> <li>雷达正在发出激光。可用红外相机或红外激光观察卡检测,也可采用未镀红外减透膜的手机镜头观察</li> <li>如果使用接线盒</li> <li>尝试换用另一根 Cat 6 或更高等级的网线连接(推荐 Cat 7 或以上)</li> <li>之后重新上电,查看故障是否消失</li> </ul> |
| Wireshark 有数据而<br>PandarView 无数据                | <ul> <li>确认</li> <li>在网页控制的 Settings(参数设置)界面,Lidar Destination Port 设置正确</li> <li>计算机防火墙已关闭,或将 PandarView 加入到防火墙的例外中</li> <li>雷达与计算机的 VLAN ID 相同(注意:仅适用于支持 VLAN 的型号,且 VLAN 标签功能开启时)</li> <li>使用最新版本 PandarView(见禾赛官网"下载"页面,或联系技术支持)</li> </ul>                                                                                 |

| 故障现象        | 检查及排除办法                                                                                                    |
|-------------|----------------------------------------------------------------------------------------------------|
| 网页无法打开      | 确认<br>・ 网线连接正常(可重新插拔)<br>・ IP 配置:可用 Wireshark 查看发送广播包的雷达 IP,确保计算机 IP 与雷达 IP 属于同一子网<br>・ 雷达与计算机的 VLAN ID 相同( <b>注意</b> :仅适用于支持 VLAN 的型号,且 VLAN 标签功能开启时)                                                                                                    |
|             | 之后<br>・ 重启计算机,或将雷达连接至另一台计算机<br>・ 重新上电,查看故障是否消失                                                                                                    |
| 数据包大小异常(丢包) | <ul> <li>确认</li> <li>网页控制的 Azimuth FOV(发光角度设置)页面,水平视场角的设置正确</li> <li>网页控制的 Home 页面,电机旋转速率平稳</li> <li>网页控制 Operation Statistics(运行状态数据)页面显示的雷达内部温度在-40°C~110°C范围内</li> <li>以太网无过载</li> <li>网络中没有接入交换机(其它设备传输的数据可能造成网络堵塞,导致丢包)</li> <li>之后</li> <li>将计算机仅连接雷达一台设备,检查是否依然丢包</li> <li>重新上电,查看故障是否消失</li> </ul> |

| 故障现象        | 检查及排除办法                                                     |  |  |  |  |  |  |
|-------------|-------------------------------------------------------------|--|--|--|--|--|--|
|             | 确认                                                          |  |  |  |  |  |  |
|             | • 雷达光罩是否洁净。如果有污迹,可按第6章(仪器维护)中的方法清洁雷达光罩                      |  |  |  |  |  |  |
|             | ・ 角度修正文件已导入,参见《PandarView 用户手册》(使用)                         |  |  |  |  |  |  |
|             | • 网页控制的 Azimuth FOV(发光角度设置)页面,水平视场角的设置正确                    |  |  |  |  |  |  |
|             | • 网页控制的 Home 页面,电机旋转速率平稳                                    |  |  |  |  |  |  |
|             | ・ 网页控制 Operation Statistics(运行状态数据)页面显示的雷达内部温度在-40℃~110℃范围内 |  |  |  |  |  |  |
| 点云不正常(排列明显不 |                                                             |  |  |  |  |  |  |
| 规则、点云闪烁、视场角 | 之后,检查是否丢包                                                   |  |  |  |  |  |  |
| 残缺等)        | ・ 如果未丢包而点云数据闪烁,建议更新至最新版本 PandarView(见禾赛官网"下载"页面,或联系技术支持),并重 |  |  |  |  |  |  |
|             | 启计算机                                                        |  |  |  |  |  |  |
|             |                                                             |  |  |  |  |  |  |
|             | 如果问题持续存在                                                    |  |  |  |  |  |  |
|             | · 尝试将雷达连接至另一台计算机和另一个网络                                      |  |  |  |  |  |  |
|             | ・重新上电,查看故障是否消失                                              |  |  |  |  |  |  |
|             |                                                             |  |  |  |  |  |  |

## 附录 | 线束分布数据

线束分布数据表见下页。

### ■ 角度值

数据表所列数值为水平角度(方位角)偏移与垂直角度(高度角)的设计值。 准确角度数据在该台雷达的角度修正文件中,详见 1.3 节(线束分布)和 3.1.3 节(示例:点云数据解析)。

### ■ 通道

表中所列通道以通道编号排列。

通道 78~96、通道 97~115 的垂直角度交错,形成垂直高分辨率区域(19°~36°);其余通道的编号顺序为自下往上。

### ■ 通道分组

通道 1~128 均分为四组:

| 通道范围      | 组名  |
|-----------|-----|
| 通道 97~128 | 组 D |
| 通道 65~96  | 组C  |
| 通道 33~64  | 组B  |
| 通道1~32    | 组 A |

| UDP 数据中的 | 石石  | 水平角度    | 垂直角度     | 测距能力    | 水平分辨率  |
|----------|-----|---------|----------|---------|--------|
| 通道序号     | 组合  | (方位角)偏移 | (高度角)    | @10%反射率 | @10 Hz |
| 1(最下)    | 组 A | 10.108° | -52.627° | 15 m    | 0.8°   |
| 2        | 组 A | 9.720°  | -51.028° | 15 m    | 0.8°   |
| 3        | 组 A | 9.384°  | -49.515° | 15 m    | 0.8°   |
| 4        | 组 A | 9.091°  | -48.074° | 15 m    | 0.8°   |
| 5        | 组 A | 8.833°  | -46.695° | 15 m    | 0.8°   |
| 6        | 组 A | 8.603°  | -45.369° | 15 m    | 0.8°   |
| 7        | 组 A | 8.396°  | -44.090° | 15 m    | 0.8°   |
| 8        | 组 A | 8.209°  | -42.852° | 15 m    | 0.8°   |
| 9        | 组 A | 8.040°  | -41.651° | 20 m    | 0.8°   |
| 10       | 组 A | 7.885°  | -40.482° | 20 m    | 0.8°   |
| 11       | 组 A | 7.743°  | -39.343° | 20 m    | 0.8°   |
| 12       | 组 A | 7.612°  | -38.231° | 20 m    | 0.8°   |
| 13       | 组 A | 7.492°  | -37.143° | 20 m    | 0.8°   |
| 14       | 组 A | 7.380°  | -36.076° | 20 m    | 0.8°   |
| 15       | 组 A | 7.277°  | -35.030° | 20 m    | 0.8°   |
| 16       | 组 A | 7.180°  | -34.002° | 20 m    | 0.8°   |
| 17       | 组 A | 7.090°  | -32.992° | 20 m    | 0.8°   |
| 18       | 组 A | 7.006°  | -31.996° | 20 m    | 0.8°   |
| 19       | 组 A | 6.928°  | -31.015° | 20 m    | 0.8°   |
| 20       | 组 A | 6.854°  | -30.048° | 20 m    | 0.8°   |

| UDP 数据中的 | 组名  | 水平角度    | 垂直角度     | 测距能力    | 水平分辨率  |
|----------|-----|---------|----------|---------|--------|
| 通道序号     |     | (方位角)偏移 | (高度角)    | @10%反射率 | @10 Hz |
| 21       | 组A  | 6.785°  | -29.093° | 20 m    | 0.8°   |
| 22       | 组 A | 6.721°  | -28.149° | 20 m    | 0.8°   |
| 23       | 组 A | 6.660°  | -27.216° | 20 m    | 0.8°   |
| 24       | 组A  | 6.602°  | -26.292° | 20 m    | 0.8°   |
| 25       | 组A  | 6.549°  | -25.378° | 20 m    | 0.8°   |
| 26       | 组A  | 6.498°  | -24.473° | 20 m    | 0.8°   |
| 27       | 组 A | 6.450°  | -23.575° | 20 m    | 0.8°   |
| 28       | 组 A | 6.405°  | -22.685° | 20 m    | 0.8°   |
| 29       | 组 A | 6.363°  | -21.802° | 20 m    | 0.8°   |
| 30       | 组A  | 6.323°  | -20.926° | 20 m    | 0.8°   |
| 31       | 组A  | 6.285°  | -20.056° | 20 m    | 0.8°   |
| 32       | 组 A | 6.250°  | -19.191° | 20 m    | 0.8°   |
| 33       | 组 B | -6.217° | -18.331° | 20 m    | 0.8°   |
| 34       | 组 B | -6.186° | -17.477° | 20 m    | 0.8°   |
| 35       | 组 B | -6.157° | -16.627° | 20 m    | 0.8°   |
| 36       | 组 B | -6.129° | -15.781° | 20 m    | 0.8°   |
| 37       | 组 B | -6.104° | -14.940° | 20 m    | 0.8°   |
| 38       | 组 B | -6.080° | -14.102° | 20 m    | 0.8°   |
| 39       | 组 B | -6.057° | -13.268° | 20 m    | 0.8°   |
| 40       | 组 B | -6.037° | -12.436° | 20 m    | 0.8°   |

| UDP 数据中的 | 但在  | 水平角度    | 垂直角度     | 测距能力    | 水平分辨率  |
|----------|-----|---------|----------|---------|--------|
| 通道序号     | 组合  | (方位角)偏移 | (高度角)    | @10%反射率 | @10 Hz |
| 41       | 组 B | -6.018° | -11.608° | 20 m    | 0.8°   |
| 42       | 组 B | -6.000° | -10.783° | 20 m    | 0.8°   |
| 43       | 组 B | -5.984° | -9.960°  | 20 m    | 0.8°   |
| 44       | 组 B | -5.969° | -9.139°  | 20 m    | 0.8°   |
| 45       | 组 B | -5.955° | -8.320°  | 20 m    | 0.8°   |
| 46       | 组 B | -5.943° | -7.503°  | 20 m    | 0.8°   |
| 47       | 组 B | -5.927° | -6.688°  | 20 m    | 0.8°   |
| 48       | 组 B | -5.923° | -5.874°  | 20 m    | 0.8°   |
| 49       | 组 B | -5.915° | -5.061°  | 20 m    | 0.8°   |
| 50       | 组 B | -5.908° | -4.250°  | 20 m    | 0.8°   |
| 51       | 组 B | -5.902° | -3.439°  | 20 m    | 0.8°   |
| 52       | 组 B | -5.897° | -2.630°  | 20 m    | 0.8°   |
| 53       | 组 B | -5.894° | -1.820°  | 20 m    | 0.8°   |
| 54       | 组 B | -5.892° | -1.012°  | 20 m    | 0.8°   |
| 55       | 组 B | -5.891° | -0.203°  | 20 m    | 0.8°   |
| 56       | 组 B | -5.891° | 0.606°   | 20 m    | 0.8°   |
| 57       | 组 B | -5.893° | 1.414°   | 20 m    | 0.8°   |
| 58       | 组 B | -5.896° | 2.223°   | 20 m    | 0.8°   |
| 59       | 组 B | -5.899° | 3.033°   | 20 m    | 0.8°   |
| 60       | 组 B | -5.905° | 3.843°   | 20 m    | 0.8°   |

| UDP 数据中的 | 组名  | 水平角度    | 垂直角度    | 测距能力    | 水平分辨率  |
|----------|-----|---------|---------|---------|--------|
| 通道序号     |     | (方位角)偏移 | (高度角)   | @10%反射率 | @10 Hz |
| 61       | 组 B | -5.911° | 4.654°  | 20 m    | 0.8°   |
| 62       | 组 B | -5.919° | 5.466°  | 20 m    | 0.8°   |
| 63       | 组 B | -5.927° | 6.279°  | 20 m    | 0.8°   |
| 64       | 组 B | -5.938° | 7.094°  | 20 m    | 0.8°   |
| 65       | 组 C | 5.949°  | 7.910°  | 20 m    | 0.4°   |
| 66       | 组 C | 5.962°  | 8.728°  | 20 m    | 0.4°   |
| 67       | 组 C | 5.976°  | 9.547°  | 20 m    | 0.4°   |
| 68       | 组 C | 5.992°  | 10.369° | 20 m    | 0.4°   |
| 69       | 组 C | 6.008°  | 11.194° | 20 m    | 0.4°   |
| 70       | 组 C | 6.027°  | 12.020° | 20 m    | 0.4°   |
| 71       | 组 C | 6.047°  | 12.850° | 20 m    | 0.4°   |
| 72       | 组 C | 6.068°  | 13.683° | 20 m    | 0.4°   |
| 73       | 组 C | 6.091°  | 14.519° | 20 m    | 0.4°   |
| 74       | 组 C | 6.116°  | 15.359° | 20 m    | 0.4°   |
| 75       | 组 C | 6.143°  | 16.202° | 20 m    | 0.4°   |
| 76       | 组 C | 6.171°  | 17.050° | 20 m    | 0.4°   |
| 77       | 组 C | 6.201°  | 17.902° | 20 m    | 0.4°   |
| 78       | 组 C | 6.233°  | 18.759° | 20 m    | 0.4°   |
| 79       | 组 C | 6.267°  | 19.621° | 20 m    | 0.4°   |
| 80       | 组 C | 6.304°  | 20.488° | 20 m    | 0.4°   |

| UDP 数据中的 | 伯々  | 水平角度    | 垂直角度    | 测距能力    | 水平分辨率  |
|----------|-----|---------|---------|---------|--------|
| 通道序号     | 组合  | (方位角)偏移 | (高度角)   | @10%反射率 | @10 Hz |
| 81       | 组 C | 6.343°  | 21.362° | 20 m    | 0.4°   |
| 82       | 组 C | 6.384°  | 22.241° | 20 m    | 0.4°   |
| 83       | 组 C | 6.427°  | 23.128° | 20 m    | 0.4°   |
| 84       | 组 C | 6.474°  | 24.022° | 20 m    | 0.4°   |
| 85       | 组 C | 6.523°  | 24.923° | 20 m    | 0.4°   |
| 86       | 组 C | 6.575°  | 25.833° | 20 m    | 0.4°   |
| 87       | 组 C | 6.631°  | 26.751° | 20 m    | 0.4°   |
| 88       | 组 C | 6.690°  | 27.679° | 20 m    | 0.4°   |
| 89       | 组 C | 6.752°  | 28.618° | 20 m    | 0.4°   |
| 90       | 组 C | 6.819°  | 29.567° | 20 m    | 0.4°   |
| 91       | 组 C | 6.890°  | 30.528° | 20 m    | 0.4°   |
| 92       | 组 C | 6.966°  | 31.502° | 20 m    | 0.4°   |
| 93       | 组 C | 7.047°  | 32.490° | 20 m    | 0.4°   |
| 94       | 组 C | 7.134°  | 33.493° | 20 m    | 0.4°   |
| 95       | 组 C | 7.227°  | 34.512° | 20 m    | 0.4°   |
| 96       | 组 C | 7.327°  | 35.549° | 20 m    | 0.4°   |
| 97       | 组 D | -6.250° | 19.191° | 20 m    | 0.4°   |
| 98       | 组 D | -6.285° | 20.056° | 20 m    | 0.4°   |
| 99       | 组 D | -6.323° | 20.926° | 20 m    | 0.4°   |
| 100      | 组 D | -6.363° | 21.802° | 20 m    | 0.4°   |

| UDP 数据中的 |     | 水平角度    | 垂直角度    | 测距能力    | 水平分辨率  |
|----------|-----|---------|---------|---------|--------|
| 通道序号     | 组合  | (方位角)偏移 | (高度角)   | @10%反射率 | @10 Hz |
| 101      | 组 D | -6.405° | 22.685° | 20 m    | 0.4°   |
| 102      | 组 D | -6.450° | 23.575° | 20 m    | 0.4°   |
| 103      | 组 D | -6.498° | 24.473° | 20 m    | 0.4°   |
| 104      | 组 D | -6.549° | 25.378° | 20 m    | 0.4°   |
| 105      | 组 D | -6.602° | 26.292° | 20 m    | 0.4°   |
| 106      | 组 D | -6.660° | 27.216° | 20 m    | 0.4°   |
| 107      | 组 D | -6.721° | 28.149° | 20 m    | 0.4°   |
| 108      | 组 D | -6.785° | 29.093° | 20 m    | 0.4°   |
| 109      | 组 D | -6.854° | 30.048° | 20 m    | 0.4°   |
| 110      | 组 D | -6.928° | 31.015° | 20 m    | 0.4°   |
| 111      | 组 D | -7.006° | 31.996° | 20 m    | 0.4°   |
| 112      | 组 D | -7.090° | 32.992° | 20 m    | 0.4°   |
| 113      | 组 D | -7.180° | 34.002° | 20 m    | 0.4°   |
| 114      | 组 D | -7.277° | 35.030° | 20 m    | 0.4°   |
| 115      | 组 D | -7.380° | 36.076° | 20 m    | 0.4°   |
| 116      | 组 D | -7.492° | 37.143° | 20 m    | 0.4°   |
| 117      | 组 D | -7.612° | 38.231° | 20 m    | 0.4°   |
| 118      | 组 D | -7.743° | 39.343° | 20 m    | 0.4°   |
| 119      | 组 D | -7.885° | 40.482° | 20 m    | 0.4°   |
| 120      | 组 D | -8.040° | 41.651° | 20 m    | 0.4°   |

(接上页)

| UDP 数据中 | 伯々  | 水平角度     | 垂直角度    | 测距能力    | 水平分辨率  |
|---------|-----|----------|---------|---------|--------|
| 的通道序号   | 坦白  | (方位角)偏移  | (高度角)   | @10%反射率 | @10 Hz |
| 121     | 组 D | -8.209°  | 42.852° | 15 m    | 0.4°   |
| 122     | 组 D | -8.396°  | 44.090° | 15 m    | 0.4°   |
| 123     | 组 D | -8.603°  | 45.369° | 15 m    | 0.4°   |
| 124     | 组 D | -8.833°  | 46.695° | 15 m    | 0.4°   |
| 125     | 组 D | -9.091°  | 48.074° | 15 m    | 0.4°   |
| 126     | 组 D | -9.384°  | 49.515° | 15 m    | 0.4°   |
| 127     | 组 D | -9.720°  | 51.028° | 15 m    | 0.4°   |
| 128(最上) | 组 D | -10.108° | 52.627° | 15 m    | 0.4°   |

## 附录Ⅱ点云数据的绝对时间

### ■ 绝对时间的来源

雷达依靠外部时钟源(PTP)获取绝对时间。

- 雷达连接第三方 PTP master 设备,以获取绝对时间。
- 可配置 PTP 相应参数,见 4.2 节(网页控制:参数设置)。
- 可查看 PTP 信号的当前状态,见 4.1 节(网页控制:首页)。
- 雷达不输出 GPS 数据包。

绝对时间的更新规则如下:

| PTP 状态 | 日期和时间(精确到微秒) | 说明                                                     |
|--------|--------------|--------------------------------------------------------|
| 自由运行   | 虚拟值          | 从一个虚拟的 UTC 时间(例如 2000-01-01 00:00)开始,由雷达内部 1 Hz 信号计数递增 |
| 跟踪、锁定  | 同步为真实值       | 从 PTP Master 的对时报文中提取日期和时间                             |
| 冻结     | 内部计时         | 从失锁前的同步时刻开始,由雷达内部 1 Hz 信号计数递增,相比真实的 PTP 时间将产生漂移        |

### ·义·注意

- PTP 协议即插即用; 雷达为 PTP slave 设备,不需要额外设置。
- 雷达严格按照 PTP master 设备提供的 PTP 时间同步。某些 PTP master 设备输出的时间可能与雷达时间存在固定偏移,请确认 PTP master 设备 已设置正确且已校准。

### ■ 点云数据包的绝对时间

点云数据包的绝对时间记为 t0,计算如下:

 $t0 = t_s + t_ms$ 

### 其中

- t\_s 为整秒部分,位于点云数据包的 Date & Time 字段
- t\_ms 为微秒部分,位于点云数据包的 Timestamp 字段
- 以上字段的定义:详见 3.1.2节(点云 UDP 数据:数据尾)

### ■ 数据块的开始时间

已知点云数据包的绝对时间为 t0,可计算每个数据块的开始时间,即开始发光的时刻。

### 单回波模式下

| 数据块     | 开始时间(μs)        |
|---------|-----------------|
| Block 1 | t0 + 9          |
| Block 2 | t0 + 9 + 111.11 |

#### 双回波模式下

| 数据块               | 开始时间(μs) |
|-------------------|----------|
| Block 1 & Block 2 | t0 + 9   |

### ■ 发光时序

全部通道分为四组,见附录 I(线束分布数据)。 两种发光时序交替执行(即,本轮发光与下一轮发光采用不同的时序),定义见下表。

| 发光时序1             | 发光时序 2            |  |
|-------------------|-------------------|--|
| C、D、B 组发光; A 组不发光 | C、D、A 组发光; B 组不发光 |  |

·②- 点云包中采用的发光时序体现在数据尾的 Mode Flag 字段,见 3.1.2 节(点云 UDP 数据)。

### ■ 各通道的发光时刻偏移

假设数据块 m 的开始时间为 T(m),其中 m ∈ {1,2},则数据块 m 中,通道 n 的激光器发光时刻为 t(m, n) = T(m) + Δt(n),其中 n ∈ {1,2,...,128}。

发光时刻偏移量 Δt(n) 显示在雷达的**发光时刻修正文件**中,见下页表格。

- LoopNum 为发光时序的数量。
- "Loop1"和 "Loop2"分别为发光时序 1、2 的通道序号,按 Δt(n) 的升序排列。
- "Firetime1"和 "Firetime2"为发光时刻偏移量 Δt(n) (单位: µs)。两列相同。
- 修正文件包含 99 行有效数据(3 行表头和 96 行通道),另 32 行为全零(下页表中显示为省略号)。

可通过以下方式获取修正文件:

- ・ 发送 PTC 指令 0xA9, 详见禾赛 TCP API 协议(第5章)。
- 或用 PandarView 软件导出修正文件,详见 PandarView 用户手册。

### 发光时刻修正文件

|                            |           | •       |           |
|----------------------------|-----------|---------|-----------|
| EEFF                       | 1         | 1       |           |
| Horizontal Resolution Mode | 1         | LoopNum | 2         |
| Loop1                      | Firetime1 | Loop2   | Firetime2 |
| 99                         | 0.6       | 65      | 0.6       |
| 65                         | 1.456     | 99      | 1.456     |
| 35                         | 2.312     | 1       | 2.312     |
| 102                        | 3.768     | 72      | 3.768     |
| 72                         | 4.624     | 102     | 4.624     |
| 38                         | 5.48      | 8       | 5.48      |
| 107                        | 6.936     | 73      | 6.936     |
| 73                         | 7.792     | 107     | 7.792     |
| 43                         | 8.648     | 9       | 8.648     |
| 110                        | 10.104    | 80      | 10.104    |
| 80                         | 10.96     | 110     | 10.96     |
| 46                         | 11.816    | 16      | 11.816    |
| 115                        | 13.272    | 81      | 13.272    |
| 81                         | 14.128    | 115     | 14.128    |
| 51                         | 14.984    | 17      | 14.984    |
| 118                        | 16.44     | 88      | 16.44     |
| 88                         | 17.296    | 118     | 17.296    |
| 54                         | 18.152    | 24      | 18.152    |
| 123                        | 19.608    | 89      | 19.608    |
| 89                         | 20.464    | 123     | 20.464    |
| 59                         | 21.32     | 25      | 21.32     |
|                            |           |         |           |

| 126 | 22.776 | 96  | 22.776 |
|-----|--------|-----|--------|
| 96  | 23.632 | 126 | 23.632 |
| 62  | 24.488 | 32  | 24.488 |
| 97  | 25.944 | 67  | 25.944 |
| 67  | 26.8   | 97  | 26.8   |
| 33  | 27.656 | 3   | 27.656 |
| 104 | 29.112 | 70  | 29.112 |
| 70  | 29.968 | 104 | 29.968 |
| 40  | 30.824 | 6   | 30.824 |
| 105 | 32.28  | 75  | 32.28  |
| 75  | 33.136 | 105 | 33.136 |
| 41  | 33.992 | 11  | 33.992 |
| 112 | 35.448 | 78  | 35.448 |
| 78  | 36.304 | 112 | 36.304 |
| 48  | 37.16  | 14  | 37.16  |
| 113 | 38.616 | 83  | 38.616 |
| 83  | 39.472 | 113 | 39.472 |
| 49  | 40.328 | 19  | 40.328 |
| 120 | 41.784 | 86  | 41.784 |
| 86  | 42.64  | 120 | 42.64  |
| 56  | 43.496 | 22  | 43.496 |
| 121 | 44.952 | 91  | 44.952 |
| 91  | 45.808 | 121 | 45.808 |
| 57  | 46.664 | 27  | 46.664 |
| 128 | 48.12  | 94  | 48.12  |
| 94  | 48.976 | 128 | 48.976 |

| 64  | 49.832 | 30  | 49.832 |
|-----|--------|-----|--------|
| 98  | 51.288 | 68  | 51.288 |
| 68  | 52.144 | 98  | 52.144 |
| 34  | 53     | 4   | 53     |
| 103 | 54.456 | 69  | 54.456 |
| 69  | 55.312 | 103 | 55.312 |
| 39  | 56.168 | 5   | 56.168 |
| 106 | 57.624 | 76  | 57.624 |
| 76  | 58.48  | 106 | 58.48  |
| 42  | 59.336 | 12  | 59.336 |
| 111 | 60.792 | 77  | 60.792 |
| 77  | 61.648 | 111 | 61.648 |
| 47  | 62.504 | 13  | 62.504 |
| 114 | 63.96  | 84  | 63.96  |
| 84  | 64.816 | 114 | 64.816 |
| 50  | 65.672 | 20  | 65.672 |
| 119 | 67.128 | 85  | 67.128 |
| 85  | 67.984 | 119 | 67.984 |
| 55  | 68.84  | 21  | 68.84  |
| 122 | 70.296 | 92  | 70.296 |
| 92  | 71.152 | 122 | 71.152 |
| 58  | 72.008 | 28  | 72.008 |
| 127 | 73.464 | 93  | 73.464 |
| 93  | 74.32  | 127 | 74.32  |
| 63  | 75.176 | 29  | 75.176 |
| 100 | 76.632 | 66  | 76.632 |

| 66  | 77.488 | 100 | 77.488 |
|-----|--------|-----|--------|
| 36  | 78.344 | 2   | 78.344 |
| 101 | 79.8   | 71  | 79.8   |
| 71  | 80.656 | 101 | 80.656 |
| 37  | 81.512 | 7   | 81.512 |
| 108 | 82.968 | 74  | 82.968 |
| 74  | 83.824 | 108 | 83.824 |
| 44  | 84.68  | 10  | 84.68  |
| 109 | 86.136 | 79  | 86.136 |
| 79  | 86.992 | 109 | 86.992 |
| 45  | 87.848 | 15  | 87.848 |
| 116 | 89.304 | 82  | 89.304 |
| 82  | 90.16  | 116 | 90.16  |
| 52  | 91.016 | 18  | 91.016 |
| 117 | 92.472 | 87  | 92.472 |
| 87  | 93.328 | 117 | 93.328 |
| 53  | 94.184 | 23  | 94.184 |
| 124 | 95.64  | 90  | 95.64  |
| 90  | 96.496 | 124 | 96.496 |
| 60  | 97.352 | 26  | 97.352 |
| 125 | 98.808 | 95  | 98.808 |
| 95  | 99.664 | 125 | 99.664 |
| 61  | 100.52 | 31  | 100.52 |
| 0   | 0      | 0   | 0      |
|     |        |     |        |
| 0   | 0      | 0   | 0      |

## 附录 Ⅲ 供电指导

为确保雷达输入端接口处的电压在允许输入电压范围内(9~32 V DC),请检查电源和线缆的以下技术指标。

#### ■ 电源

应至少可输出 4 A, 35 W。

### ■ 线径

雷达电源线缆的线径为 18 AWG,推荐选用此线径或更粗的线径。

### ■ 电源输出电压的最低允许值

计算如下:

- 定义从电源到雷达输入端的线缆总长度为 L (单位: m)。
- ・ 采用 18 AWG(24.7 Ω/km) 线缆时, 线缆电阻可按 R<sub>1</sub> = 0.05L(单位: Ω)估计。
- 雷达连接器(参见 2.2 节:接口)的电阻定义为  $R_2$  (不包含跨接线缆组件)。 $R_2 \le 20 \text{ m}\Omega$ 。
- 雷达的全工况峰值功耗  $P_{\text{peak}} \leq 35 \text{ W}$ 。
- 点云输出电压的最低允许值可保守估计为:

$$U_{\text{source,min}} = 9 + \frac{P_{\text{peak,max}}}{9} * (R_1 + R_{2,\text{max}}) \approx (9.1 + 0.2L)$$
 (单位: V)

### (接上页)

也可使用速查表估算电源输出电压的最低允许值:

| 线缆总长度 L | 电源输出电压的最低允许值 U |
|---------|----------------|
| 2 m     | 9.5 V          |
| 6 m     | 10.3 V         |
| 10 m    | 11.1 V         |
| 15 m    | 12.1 V         |

**▲** 雷达输入电压接近 32 V 时,应保证外部供电系统没有额外的上电过冲。雷达即使短暂地超压工作,也可能产生不可逆的失效。

附录 Ⅳ 法律申明

禾赛科技版权所有。未经禾赛授权,禁止使用或复制本手册的部分或全部内容。

禾赛科技未对本手册内容作出任何明示或暗示的陈述或保证,尤其对适销性或针对特定用途的适用性不提供任何保证。此外,禾赛科技保留修订本手册 以及随时修改手册内容而无需通知任何人的权利。

HESAI 及其标识为禾赛科技的注册商标。本手册或禾赛官网上的所有其他商标、服务标识和公司名称均为各自所有者的财产。

本手册描述的产品包含禾赛科技享有版权的软件。除非获得权利人的许可,否则,任何人不能以任何形式对前述软件进行反编译、反向工程、反汇编、 修改、出租、租赁、出借、分发、再许可、创建衍生作品,但是适用法禁止此类限制的除外。

如需产品质保服务手册,请访问禾赛科技官网的"质保条款"页面:https://www.hesaitech.com/cn/zh/legal/warranty

### 上海禾赛科技有限公司

联系电话:400-805-1233 公司网址:www.hesaitech.com 办公地址:上海虹桥世界中心L2栋 公司邮箱: info@hesaitech.com 售后邮箱: service@hesaitech.com

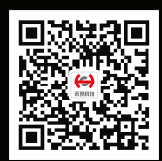

欢迎关注 禾赛官方微信